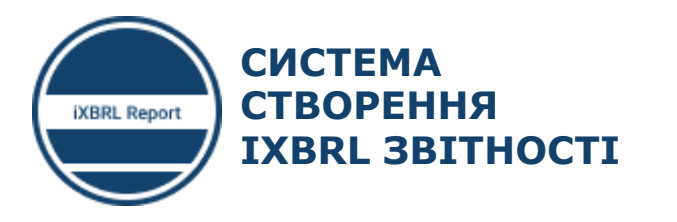

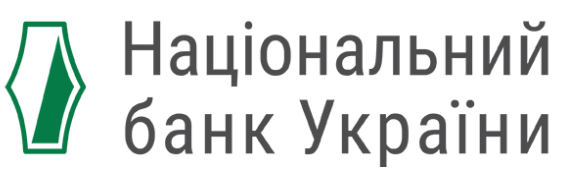

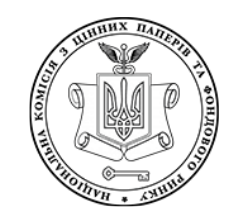

НАЦІОНАЛЬНА КОМІСІЯ З ЦІННИХ ПАПЕРІВ ТА ФОНДОВОГО РИНКУ

# СКЛАДАННЯ ФІНАНСОВОЇ ЗВІТНОСТІ СТРАХОВИХ КОМПАНІЙ У ФОРМАТІ İXBRL

ЗА ПІДТРИМКИ

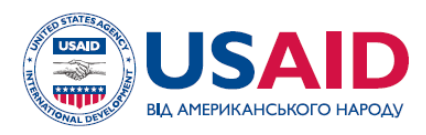

ПРОЕКТ USAID «ТРАНСФОРМАЦІЯ ФІНАНСОВОГО СЕКТОРУ»

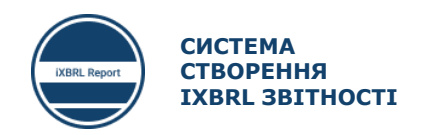

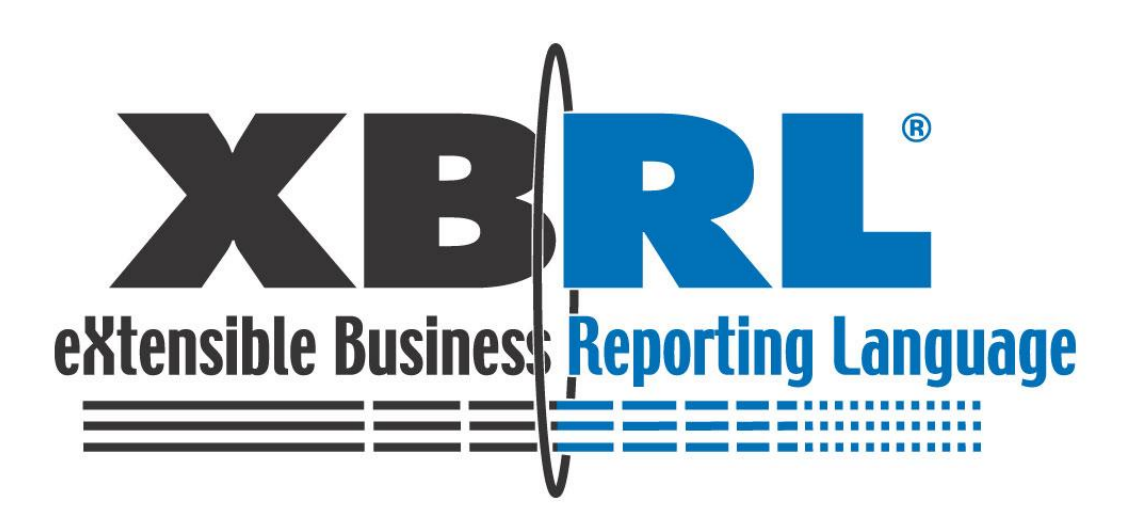

## **Ι.** XBRL ΡΕΠΟΡΤИΗΓ ΤΑ ΤΑΚCOHOMIЯ UA MCΦ3 XBRL 2019

## **ІІ.** ПЗ ДЛЯ СКЛАДАННЯ ФІНАНСОВОЇ ЗВІТНОСТІ

## **Ш.** ПЗ ДЛЯ ВАЛІДАЦІЇ ТА ЯК ЗДІЙСНЮВАТИ ВАЛІДАЦІЮ ЗВІТІВ

# Вступ до XBRL репортингу та Таксономія UA MCФ3 XBRL 2019

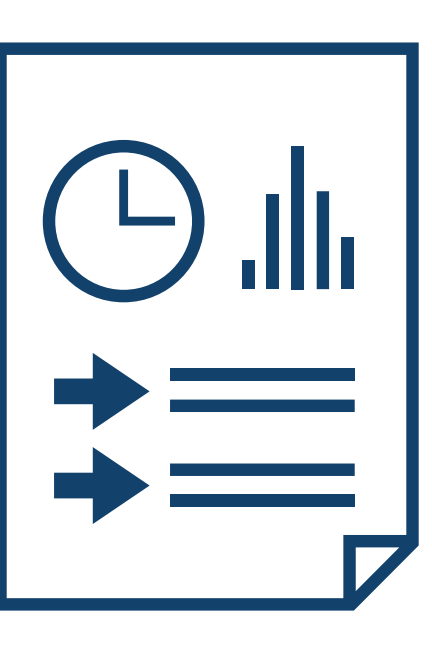

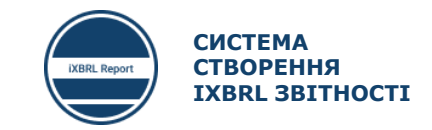

ВСТУП ДО XBRL РЕПОРТИНГУ ТА ТАКСОНОМІЯ UA МСФЗ XBRL 2019

- ХВRL репортинг та програмне забезпечення для XBRL репортингу
- Основні відомості про Таксономію UA MCФЗ XBRL 2019 розширення для страхових компаній
  - Унікальні українські лейбли в Таксономії UA MCФ3 XBRL 2019
  - Як читати Таксономію UA MCФ3 XBRL 2019
  - Типи полів та формати даних, що використовуються в Таксономії UA MCФ3 XBRL 2019
  - Формати введення даних
  - Застосування простих формул в Таксономії UA MCФ3 XBRL 2019 (Calculation)
  - Чому видно не весь перелік полів в презентації таксономії

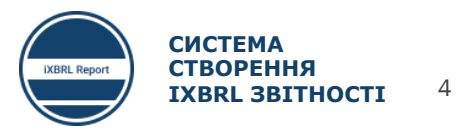

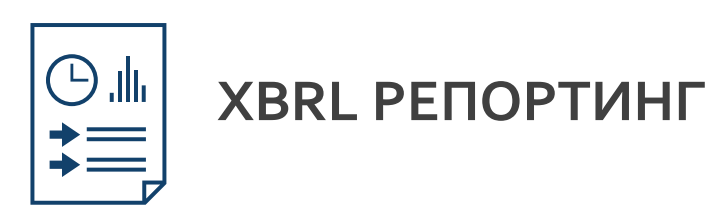

- XBRL (англ. EXtensible Business Reporting Language «розширювана мова ділової звітності») відкритий стандарт обміну діловою інформацією, який широко використовується в світовій практиці. XBRL дозволяє висловлювати за допомогою семантичних засобів загальні для учасників ринку і регулюючих органів вимоги до подання звітності. Стандарт ґрунтується на розширюваній мові розмітки XML і використовує такі пов'язані з XML технології, як XML Schema, XLink, XPath і простір імен. Одним з головних завдань XBRL є регламентація обміну фінансовою інформацією, такою як фінансові звіти. Специфікація мови XBRL розробляється і публікується незалежною міжнародною організацією **XBRL International, Inc.**
- XBRL ґрунтується на стандартах засобів комунікації і обміну бізнес-інформацією між бізнес-системами. Ці комунікації базуються на викладених в таксономії описах наборів метаданих, які містять опис як окремих показників звітності, так і взаємозв'язків між ними та іншими семантичними елементами таксономії. Набір інформації, призначений для передачі або обміну, міститься в так званому звіті XBRL.

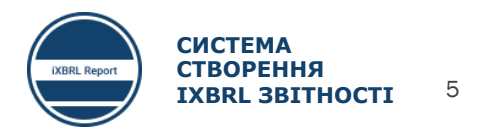

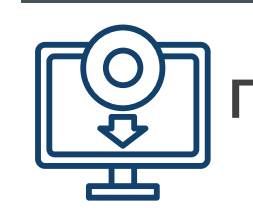

## ПРОГРАМНЕ ЗАБЕЗПЕЧЕННЯ ДЛЯ XBRL РЕПОРТИНГУ

Складання фінансової звітності в форматі iXBRL здійснюється за допомогою спеціалізованого програмного забезпечення.

Законодавством України дозволяється використовувати будь яке ПЗ для складання фінансової звітності в форматі iXBRL. Суб'єкт звітування за бажанням може використовувати систему «iXBRL Report», власне програмне забезпечення або програмне забезпечення, придбане у стороннього розробника. ПЗ для складання фінансової звітності

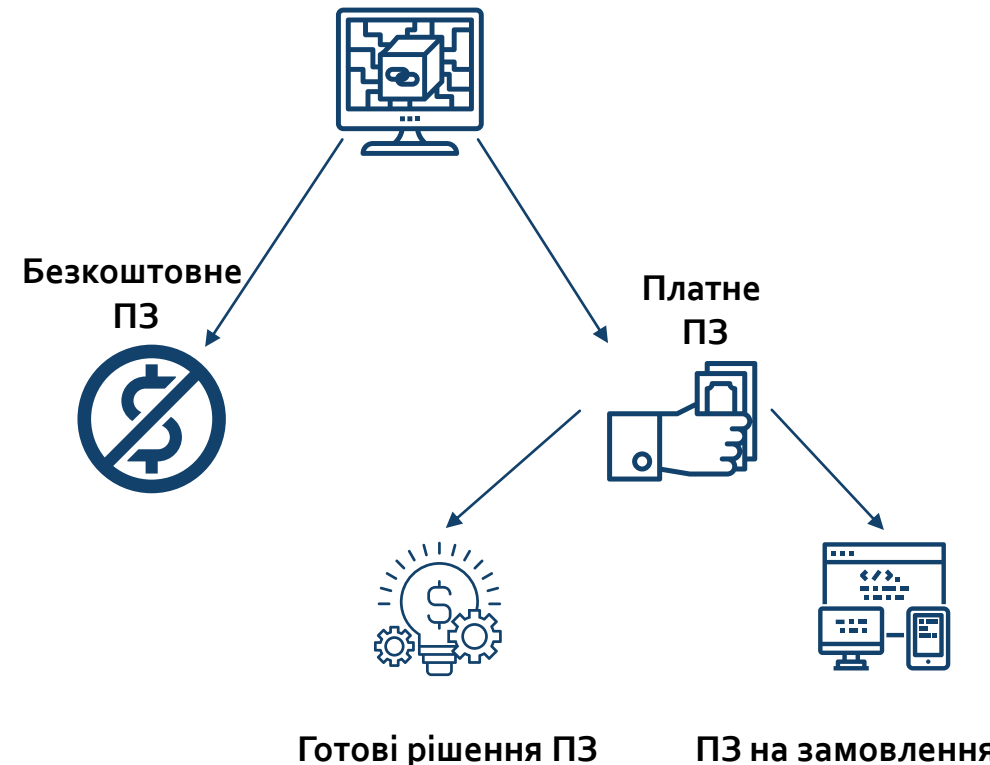

ПЗ на замовлення або розробка власного

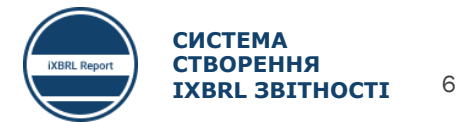

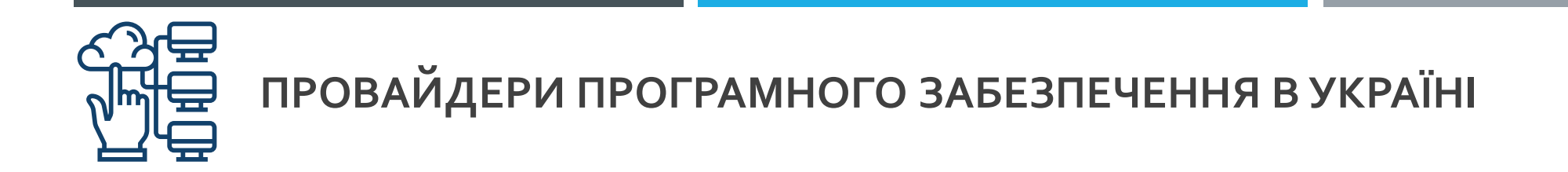

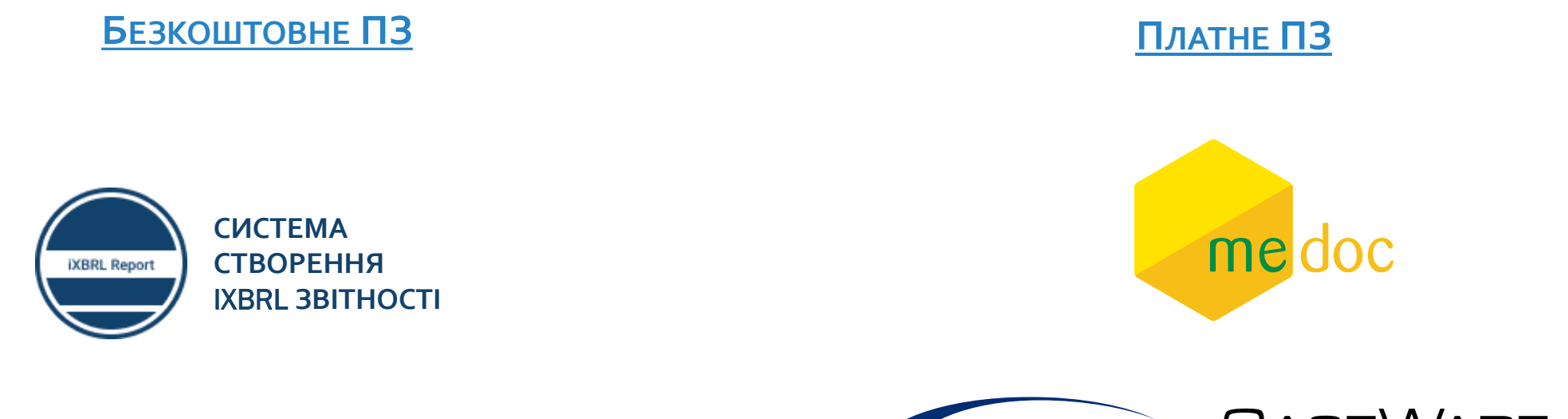

Розроблено компанією «Джевера» на замовлення Проекту USAID «Трансформація фінансового сектору»

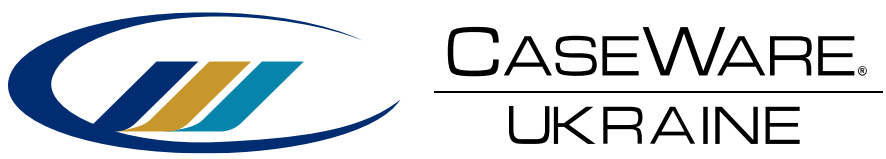

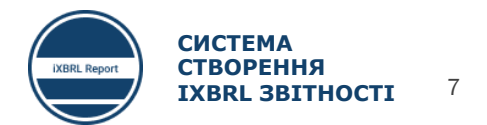

## ОСНОВНІ ВІДОМОСТІ ПРО ТАКСОНОМІЮ **UA** МСФЗ **XBRL 2019** – РОЗШИРЕННЯ ДЛЯ СТРАХОВИХ КОМПАНІЙ

3 метою забезпечення підготовки фінансової звітності за МСФЗ з урахуванням особливостей фінансово-господарської діяльності страхових компаній, до Таксономії МСФЗ XBRL 2019 було інтегровано окреме розширення «Точка входу для страхових компаній».

## Особливості розширення для страхових компаній:

1. Активні лише ті фінансові звіти та примітки, які притаманні страховим компаніям

2. Перелік та склад статей доповнений унікальними українськими лейблами (статті), які притаманні лише страховим компаніям та відповідають МСФЗ.

3. НБУ здійснює координацію підготовки розширення для страхових компаній.

Таксономія UA MCФ3 XBRL 2019

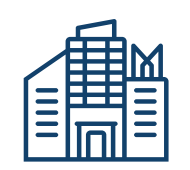

Загальне розширення для підприємств має 2 точки входу: 210-310 - поточні і непоточні 220-320 - за ліквідністю

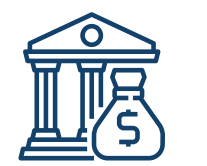

Розширення для банків

ζ.

Розширення для страхових компаній має 2 точки входу: 210-310 - поточні і непоточні 220-320 - за ліквідністю

#### Посилання для завантаження Таксономія UA MCФ3 XBRL 2019

- 1. <u>https://frs.gov.ua/learning/taxonomy/</u>
- 2. https://www.nssmc.gov.ua/documents/shtodo-shvalennya-taksonom-fnansovo-zvtnost-ua-xbrl-msfz-2019/
- 3. <u>https://bank.gov.ua/ua/about/taxonomy</u>
- 4. https://mof.gov.ua/uk/taksonomija

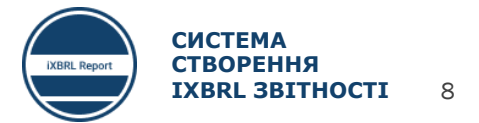

# УНІКАЛЬНІ УКРАЇНСЬКІ ЛЕЙБЛИ В ТАКСОНОМІЇ **UA** МСФЗ **XBRL 2019**

#### File Tools Help 🚰 🎬 🎜 🔚 🖬 - 🔎 - 🛝 🐼 - 🔙 DTS Properties Presentation Calculation Dimension Formulae Presentation Relationships Pref. Label Type References ua-insurance\_full\_ifrs\_210-310\_entry\_p [310000] Звіт про сукупний дохід, прибуток або збиток, за функцією витрат String Прибуток або збиток [абстрактний тип] Прибуток (збиток) [абстрактний тип] String Є посилання на Дохід від звичайної діяльності Monetary IAS 1 2019-01-01 82 a, IAS 1 2019-01-01 103, IAS 1 2019-01-01 10 Effective 2021-01-01 IAS 1 2019-01-01 82 a i, IAS 1 2019-01-01 82 Процентний дохід, обчислений із застосуванням методу ефективного відсотка Monetary стандарти Чистий дохід від страхових премій Monetary Премії підписані, валова сума Monetary Monetary Премії передані у перестрахування Відсутні посилання на Дохід (витрати) від зміни у резервах незароблених премій, валова сума Monetary Monetary Дохід (витрати) від зміни часток перестраховиків у резервах незароблених премій стандарти IAS 1 2019-01-01 99, IAS 1 2019-01-01 103 Собівартість реалізації negatedLa Monetary messages Concepts Subs Grp Balance Label Name ID Abstract Type Period Type Facets Права вимоги до перестраховиків у страхових резервах RightsOfClaimToReinsurersInInsuranceReserve ua\_insurance\_full\_ifrs\_core\_RightsOfClaimToR false xbrli:item xbrli:monetaryltemType instant Завжди мають ServiceConcessionRightsMember Права за договорами концесії (компонент) ifrs-full\_ServiceConcessionRightsMember true xbrli:item nonnum:domainItemType duration length=0 MiningRightsMember Права на видобуток [компонент] ifrs-full MiningRightsMember true xbrli:item nonnum:domainItemType duration length=0 позначення ReimbursementRightsAtFairValue ifrs-full\_ReimbursementRightsAtFairValue Права на відшкодування, за справедливою вартістю false xbrlittem xbrli:monetaryltemType instant dehi AirportLandingRightsMember ua\_insurance\_full\_ifrs\_core Права приземлення на летовищі [компонент] ifrs-full\_AirportLandingRightsMember true xbrli:item nonnum:domainItemType duration length=0 BroadcastingRightsMember Права трансляції [компонент] ifrs-full\_BroadcastingRightsMember true xbrli:item nonnum:domainItemType length=0 duration або Права, привілеї та обмеження, що відносяться до відповідного класу акціонерного капі RightsPreferencesAndRestrictionsAttachingTo ifrs-full\_RightsPreferencesAndRestrictionsAtta false xbrli:item xbrli:stringltemType duration LegalFormOfEntity Правова форма суб'єкта господарювання ifrs-full LegalFormOfEntity false xbrli:item xbrli:stringltemType duration ua\_full\_ifrs\_core Практика корпоративного управління, що застосовується понад визначені законодавст CorporateGovernancePracticesApplicableBeyc ua full ifrs core CorporateGovernancePractic false xbrli:item nonnum:textBlockItemType duration Представлення підходу накладення [абстрактний тип] PresentationOfOverlayApproachAbstract ifrs-full\_PresentationOfOverlayApproachAbstr true xbrli:item xbrli:stringltemType duration PremiumsWrittenNetOfReinsurance ifrs-full\_PremiumsWrittenNetOfReinsurance Премії виписані, за вирахуванням перестрахування false vhrlitiem xbrli:monetaryltemType duration credit PremiumsCeded false xbrli:item Премії передані у перестрахування ua insurance full ifrs core PremiumsCeded xbrli:monetaryltemType duration ua insurance full ifrs core GrossPremiumsWr false xbrli:item xbrli:monetaryltemType Премії підписані, валова сума GrossPremiumsWritten duration AtTheSameTimelHerebyWouldLikeToPointOut ua\_insurance\_full\_ifrs\_core\_AtTheSameTimelH false xbrli:item При цьому застерігаю (застереження надається у разі необхідності) xbrli:stringltemType duration Прибутки (збитки) від вибуття непоточних активів GainsLossesOnDisposalsOfNoncurrentAssets ifrs-full\_GainsLossesOnDisposalsOfNoncurrent xbrli:monetaryltemType Завжди мають false xbrli:item duration credit Прибутки (збитки) від вибуття непоточних активів [абстрактний тип] GainsLossesOnDisposalsOfNoncurrentAssetsA ifrs-full\_GainsLossesOnDisposalsOfNoncurrent xbrli:stringltemType true xbrli:item duration позначення Прибутки (збитки) від вибуття основних засобів GainsLossesOnDisposalsOfPropertyPlantAndE ifrs-full GainsLossesOnDisposalsOfPropertyPlantAndE ifrs-full GainsLossesOnDispo xbrli:monetaryltemType duration credit Прибутки (збитки) від вибуття основних засобів [абстрактний тип] GainsLossesOnDisposalsOfPropertyPlantAndE ifrs-full\_GainsLossesOnDisposalsOfPropertyPla true xbrli:item xbrli:stringItemType duration ifrs\_full Прибутки (збитки) від вибуття інвестиційної нерухомості [абстрактний тип] GainsLossesOnDisposalsOfInvestmentProperti ifrs-full GainsLossesOnDisposalsOfInvestment true xbrli:item xbrli:stringltemType duration Прибутки (збитки) від вибуття інвестиційної нерухомості, відображеної в обліку за собіг GainsLossesOnDisposalsOfInvestmentProperty ifrs-full\_GainsLossesOnDisposalsOfInvestment xbrli:monetaryltemType xbrli:item duration credit Прибутки (збитки) від вибуття інвестиційної нерухомості, відображеної за собівартістю GainsLossesOnDisposalsOflinvestmentPropert ua\_full\_ifrs\_core\_GainsLossesOnDisposalsOflin true xbrli:item xbrli:stringItemType duration Прибутки (збитки) від вибуття інвестиції ifrs-full GainsLossesOnDisposalsOfInvestment false xbrli:item GainsLossesOnDisposalsOfInvestments xbrli:monetaryltemType duration credit

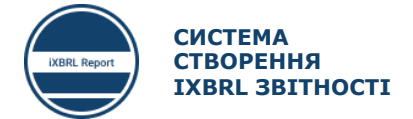

9

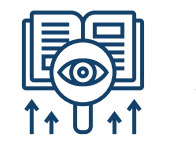

## ЯК ЧИТАТИ ТАКСОНОМІЮ UA MCФ3 XBRL 2019

Необхідно завантажити, встановити та налаштувати Arelle <u>https://arelle.org/arelle/pub/</u>. Arelle – базове безкоштовне програмне забезпечення.

#### Перегляд Таксономії в ПЗ Arelle

| Presentation Relationships                                                                      | Pref. Label | Туре     | References                           |
|-------------------------------------------------------------------------------------------------|-------------|----------|--------------------------------------|
| Інші нефінансові зобов'язання                                                                   |             | Monetary | IAS 1 2019-01-01 55                  |
| Поточні податкові зобов'язання                                                                  |             | Monetary | IAS 1 2019-01-01 54 n                |
| Відстрочені податкові зобов'язання                                                              |             | Monetary | IAS 1 2019-01-01 54 o, IAS 1 2019-0  |
| Субординований борг                                                                             |             | Monetary |                                      |
| Зобов'язання, включені до груп вибуття, класифікованих як утримувані для продажу                |             | Monetary | IAS 1 2019-01-01 54 p, IFRS 5 2019-0 |
| Загальна сума зобов'язань                                                                       | totalLabel  | Monetary | IAS 1 2019-01-01 55, IFRS 13 2019-0  |
| Власний капітал та зобов'язання [абстрактний тип]                                               |             | String   |                                      |
| Власний капітал [абстрактний тип]                                                               |             | String   |                                      |
| Загальна сума власного капіталу та зобов'язань                                                  | totalLabel  | Monetary | IAS 1 2019-01-01 55                  |
| ∃ [320000] Звіт про сукупний дохід, прибуток або збиток, за характером витрат                   |             |          |                                      |
| 🗉 [410000] Звіт про сукупний дохід, компоненти іншого сукупного доходу, відображені після оподі | r           |          |                                      |
| в [510000] Звіт про рух грошових коштів, прямий метод                                           |             |          |                                      |
|                                                                                                 |             |          |                                      |
| в (610000) Звіт про зміни у власному капіталі                                                   |             |          |                                      |
| I800100] Примітки - Підкласифікації активів, зобов'язань та власного капіталу                   |             |          |                                      |
| [800200] Примітки - Аналіз доходів та витрат     [800200] Примітки - Аналіз доходів та витрат   |             |          |                                      |
| 🗄 [800300] Примітки - Звіт про рух грошових коштів, розкриття додаткової інформації             |             |          |                                      |
| 🗄 [800400] Примітки - Звіт про зміни у власному капіталі, розкриття додаткової інформації       |             |          |                                      |
| В [800500] Примітки - Список приміток                                                           |             |          |                                      |
| [800600] Примітки - Список положень облікової політики                                          |             |          |                                      |
| [810000] Примітки - Зазначення відповідності вимогам МСФЗ                                       |             |          |                                      |
| В [811000] Примітки - Облікова політика, зміни в облікових оцінках та помилки                   |             |          |                                      |
| П [813000] Примітки - Проміжна фінансова звітність                                              |             |          |                                      |
| ■ [815000] Примітки - Полії після звітного періолу.                                             |             |          |                                      |

#### <u>Перегляд HTML файл</u>

| 1   | Опис валюти подання                                                                                                    |            | String   | IAS 1 2019-01-01 51 d, IAS 21 2019-01-01 53                                                                                                    |
|-----|----------------------------------------------------------------------------------------------------|------------|----------|----------------------------------------------------------------------------------------------------|
| ſ   | Рівень окруплення, використаний у фінансовій звітності                                                                 |            | String   | IAS 1 2019-01-01 51 e                                                                                                    |
| 00  | ] Звіт про фінансовий стан, у порядку ліквідності                                                                      |            |          |                                                                                                    |
| віт | про фінансовий стан (абстрактний тип)                                                                                  |            | String   |                                                                                                    |
| 1   | Активи (абстрактний тип)                                                                                               |            | String   |                                                                                                    |
|     | Грошові кошти та їх еквіваленти                                                                                        |            | Monetary | IAS 1 2019-01-01 54 i, IAS 7 2019-01-01 45, IFRS 12 2019-01-01 81<br>a                                                                            |
|     | Кредити та аванси банкам                                                                                               |            | Monetary | IAS 1 2019-01-01 55                                                                                                    |
|     | Кредити та аванси клієнтам                                                                                             |            | Monetary | IAS 1 2019-01-01 55                                                                                                    |
|     | Інвестиції в цінні папери                                                                                              |            | Monetary |                                                                                                    |
|     | Похідні фінансові активи                                                                                               |            | Monetary | IAS 1 2019-01-01 55                                                                                                    |
|     | Інвестиції, облік яких ведеться за методом участі в капіталі                                                           |            | Monetary | IAS 1 2019-01-01 54 e, IFRS 12 2019-01-01 B16, IFRS 8 2019-01-0 24 a                                                                              |
|     | Інвестиції в дочірні підприємства, опільні підприємства та асоційовані підприємства                                    |            | Monetary | IAS 27 2019-01-01 10                                                                                                    |
|     | Інвестиційна нерухомість                                                                                               |            | Monetary | IAS 1 2019-01-01 54 b, IAS 40 2019-01-01 76, IAS 40 2019-01-01 76                                                                                 |
|     | Негрошові активи, передані у заставу, які одержувач має право, за договором або за звичаєм, продати чи перезаставити   |            | Monetary | IFRS 9 2019-01-01 3.2.23 a, Expiry date 2021-01-01 IAS 39 2019-01 01 37 a                                                                         |
|     | Поточні податкові активи                                                                                               |            | Monetary | IAS 1 2019-01-01 54 n                                                                                                    |
| L   | Торговельна та інша дебіторська заборгованість                                                                         |            | Monetary | IAS 1 2019-01-01 54 h, IAS 1 2019-01-01 78 b                                                                                                    |
|     | Відстрочені податхові активи                                                                                           |            | Monetary | IAS 1 2019-01-01 54 o, IAS 1 2019-01-01 56, IAS 12 2019-01-01 81 i                                                                                |
|     | Гудеіл                                                                                                    |            | Monetary | IAS 1 2019-01-01 54 c, IFRS 3 2019-01-01 B67 d, IAS 36 2019-01-0<br>134 a, IAS 36 2019-01-01 135 a                                                |
| L   | Нематеріальні активи за винятком гудвілу                                                                               |            | Monetary | IAS 1 2019-01-01 54 c, IAS 38 2019-01-01 118 e                                                                                                    |
| L   | Основні засоби                                                                                                    |            | Monetary | IAS 1 2019-01-01 54 a, IAS 16 2019-01-01 73 e                                                                                                    |
| L   | Інші фінансові активи                                                                                                  |            | Monetary | IAS 1 2019-01-01 54 d                                                                                                    |
| L   | Інші нефінансові активи                                                                                                |            | Monetary | IAS 1 2019-01-01 55                                                                                                    |
|     | Непоточні активи або групи вибуття, класифіковані як утримувані для продаку або як утримувані для виплати<br>власникам |            | Monetary | IAS 1 2019-01-01 54 j                                                                                                    |
|     | Загальна сума активів                                                                                                  | totalLabel | Monetary | IAS 1 2019-01-01 55, IFRS 13 2019-01-01 93 a, IFRS 13 2019-01-0<br>93 b, IFRS 13 2019-01-01 93 e, IFRS 8 2019-01-01 28 c, IFRS 8<br>2019-01-01 23 |
| ſ   | Зобов'язання (абстрактний тил)                                                                                         |            | String   |                                                                                                    |
|     | Кошти банків                                                                                                    |            | Monetary |                                                                                                    |
|     | Кошти клієнтів                                                                                                    |            | Monetary |                                                                                                    |

#### <u>Перегляд XSL файлу</u>

| 1  | Α                                                                                  | В                | С        |   |                                                                      |
|----|------------------------------------------------------------------------------------|------------------|----------|---|----------------------------------------------------------------------|
|    | Presentation Relationships 🗸                                                       | Pref. Label 💌    | Туре     | Ŧ | Refe                                                                 |
| 3  | Емісія простих акцій                                                               | None             | Monetary |   |                                                                      |
| 1  | Емісія привілейованих акцій                                                        | None             | Monetary |   |                                                                      |
|    | Надходження від випуску інших інструментів власного капіталу                       | None             | Monetary |   | IAS 7 2019-01-01 17 a                                                |
|    | Виплати з метою придбання або викупу акцій суб'єкта господарювання                 | negatedLabel     | Monetary |   | IAS 7 2019-01-01 17 b                                                |
|    | Виплати за іншими інструментами власного капіталу                                  | negatedLabel     | Monetary |   | IAS 7 2019-01-01 17                                                  |
|    | Надходження від запозичень                                                         | terseLabel       | Monetary |   | IAS 7 2019-01-01 17 c                                                |
|    | Отримання субординованого боргу                                                    | None             | Monetary |   |                                                                      |
|    | Отримання інших запозичених коштів                                                 | None             | Monetary |   |                                                                      |
|    | Погашення запозичень                                                               | negatedTerseLab  | Monetary |   | IAS 7 2019-01-01 17 d                                                |
|    | Повернення субординованого боргу                                                   | None             | Monetary |   |                                                                      |
|    | Повернення інших залучених коштів                                                  | None             | Monetary |   |                                                                      |
|    | Виплати за орендними зобов'язаннями                                                | negatedTerseLab  | Monetary |   | IAS 7 2019-01-01 17 e                                                |
|    | Надходження від державних грантів                                                  | terseLabel       | Monetary |   | IAS 20 2019-01-01 28                                                 |
|    | Дивіденди сплачені                                                                 | negatedTerseLab  | Monetary |   | IAS 7 2019-01-01 31                                                  |
|    | Проценти сплачені                                                                  | negatedTerseLab  | Monetary |   | IAS 7 2019-01-01 31                                                  |
|    | Повернення податків на прибуток (сплата)                                           | negatedTerseLab  | Monetary |   | IAS 7 2019-01-01 35, IAS 7 2019-01-01 14 f                           |
|    | Інші надходження (вибуття) грошових коштів                                         | terseLabel       | Monetary |   | IAS 7 2019-01-01 21                                                  |
|    | Чисті грошові потоки від фінансової діяльності (використані у фінансовій діяльност | netLabel         | Monetary |   | IAS 7 2019-01-01 10, IAS 7 2019-01-01 50 d                           |
|    | Чисте збільшення (зменшення) грошових коштів та їх еквівалентів до впливу змін ва  | netLabel         | Monetary |   | IAS 7 2019-01-01 45                                                  |
|    | Вплив змін валютного курсу на грошові кошти та іх еквіваленти (абстрактний тип)    | None             | String   |   |                                                                      |
|    | Вплив змін валютного курсу на грошові кошти та їх еквіваленти                      | None             | Monetary |   | IAS 7 2019-01-01 25, IAS 7 2019-01-01 28                             |
|    | Вплив очікуваних кредитних збитків на грошові кошти та їх еквіваленти              | None             | Monetary |   |                                                                      |
|    | Чисте збільшення (зменшення) грошових коштів та їх еквівалентів                    | netLabel         | Monetary |   | IAS 7 2019-01-01 45                                                  |
|    | Грошові кошти та їх еквіваленти на початок періоду                                 | periodStartLabel | Monetary |   | IAS 1 2019-01-01 54 i, IAS 7 2019-01-01 45, IFRS 12 2019-01-01 B13 a |
|    | Грошові кошти та їх еквіваленти на кінець періоду                                  | periodEndLabel   | Monetary |   | IAS 1 2019-01-01 54 i, IAS 7 2019-01-01 45, IFRS 12 2019-01-01 B13 a |
| [6 | 10000] Звіт про зміни у власному капіталі                                          |                  |          |   |                                                                      |
| -  | віт про зміни у капіталі [абстрактний тип]                                         | None             | String   |   |                                                                      |
|    | Звіт про зміни у власному капіталі (таблиця)                                       | None             | Table    |   | IAS 1 2019-01-01 106                                                 |

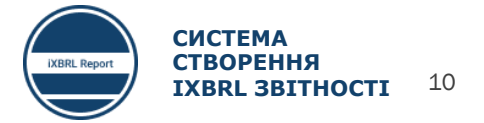

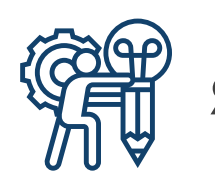

## ЯК ГЕНЕРУВАТИ **НТМL** ТА **XLS** ФАЙЛИ ТАКСОНОМІЇ В **ARELLE**

#### File>Save As...

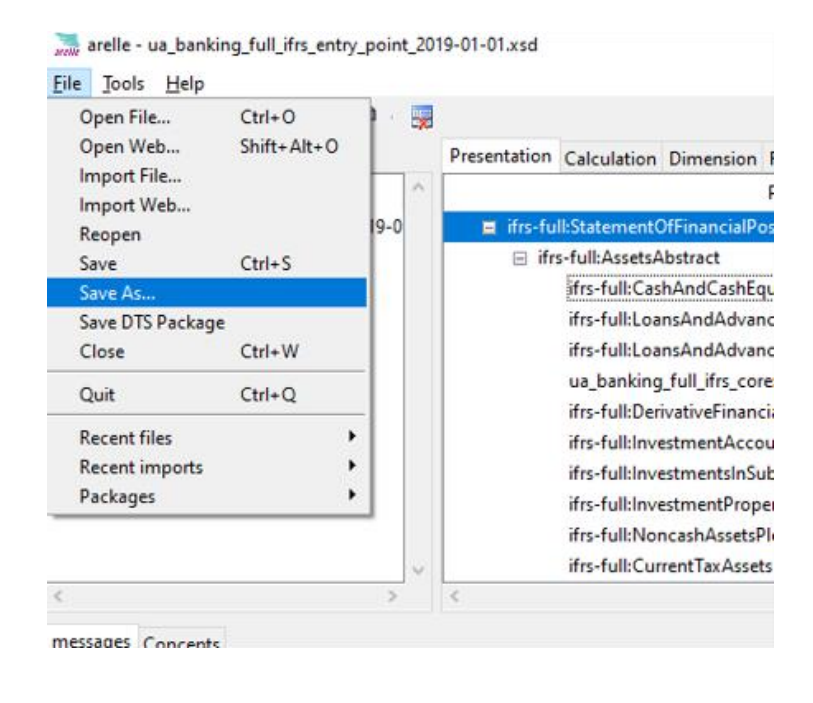

## Вибрати потрібний формат та папку для зберігання файлу

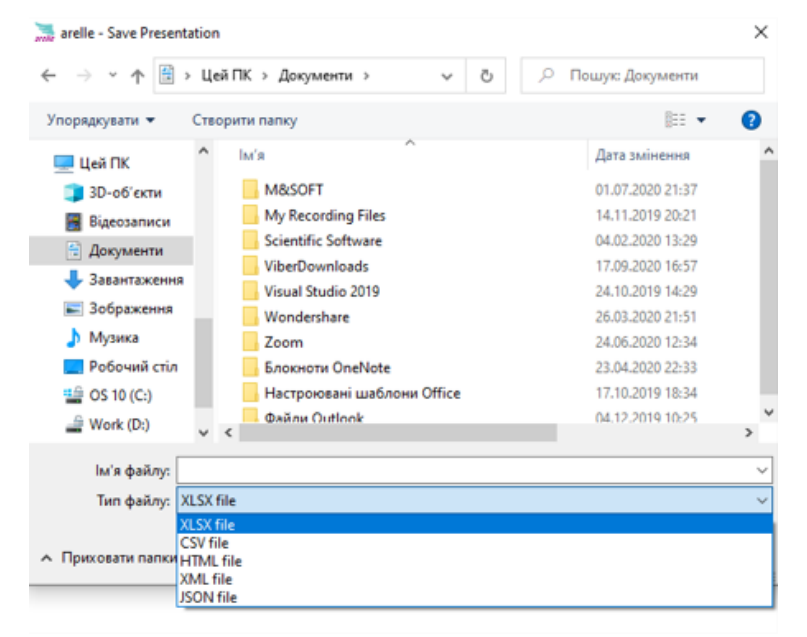

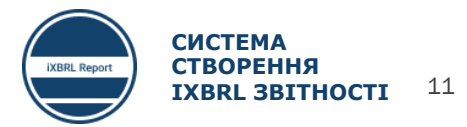

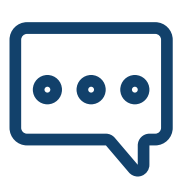

## ТИПИ ПОЛІВ, ЩО ВИКОРИСТОВУЮТЬСЯ В ТАКСОНОМІЇ UA MCФ3 XBRL 2019

| Тип елементу | Опис                                                                                                    | Формат                    |
|--------------|----------------------------------------------------------------------------------------------------|---------------------------|
| Monetary     | Числовий елемент (крім даних про частку), для якого значення номіновані в певній одиниці валюти. Приклад: «Вибуття, основних засобів»                                                                                                    | X додатне<br>(X) від'ємне |
| PerShare     | Числовий елемент, для якого значення виражаються у валюті за одиницю акції. Приклад: «Прибуток (збиток) на акцію»                                                                                                    | X.XX                      |
| Shares       | Числовий елемент, для якого значення номіновані на основі кількості одиниць акцій. Приклад: «Кількість випущених та повністю сплачених акцій».                                                                                                    | X.XX                      |
| Percentage   | Числовий елемент, для якого значення позначаються як ставка або відсоткова одиниця. Приклад: «Актуарне припущення ставок дисконтування»                                                                                                    | X.XX                      |
| Decimal      | Числовий елемент, для якого значення номіновані на одиницю, крім окремих випадків, уже передбачених, або коли формат даних, що підлягають<br>звітуванню, визначити неможливо. Приклад: «Кількість працівників», «Виробництво сільськогосподарської продукції»                                                                                                    | X.XX                      |
| Pure         | Числовий елемент, такий як коефіцієнт, для якого значення не виражаються в певній одиниці. Приклад: «Індекс цін»                                                                                                    | X.XX                      |
| Area         | Елемент, який відноситься до області чогось. Приклад: «Площа землі, що використовується для сільського господарства»                                                                                                    |                           |
| Date         | Елемент, який відноситься до дати. Приклад: «Дата авторизації для випуску фінансової звітності».                                                                                                    | yyyy-mm-dd                |
| Text         | Цей тип елементів стосується розкриття короткої текстової інформації. Приклад: "Ім'я партнера". Елемент тексту також використовується, коли<br>стандарти МСФЗ не визначають деталей вимоги до розкриття інформації, але, як очікується, вимога щодо розкриття інформації повинна бути виражена<br>у форматі вільного тексту Приклад: "Пояснення стосунків між материнським та дочірніми компаніями". | Text                      |
| Text block   | Цей тип елементів відноситься до набору інформації. Текстові блоки, як правило, містять розкриття багатьох ділових фактів. Ці ділові факти можуть<br>включати, наприклад, числові відомості, описові пояснення, таблиці або графіки.                                                                                                    | Text block                |
| String       | Цей тип елементів стосується розкриття інформації короткої. Приклад: "Ім'я партнера". Елемент тексту також використовується, коли стандарти МСФЗ<br>не визначають деталей вимоги до розкриття інформації, але, як очікується, вимога щодо розкриття інформації буде виражена у форматі вільного тексту.<br>Приклад: "Пояснення стосунків між материнським та дочірніми компаніями"                   |                           |
| LEI          | Числовий елемент, міжнародний код ідентифікації юридичних осіб                                                                                                    | 20 знаків                 |

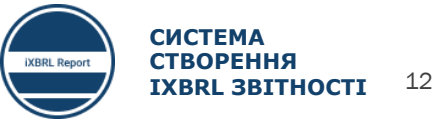

| Ч |   |
|---|---|
|   |   |
|   | 5 |

## ФОРМАТИ ВВЕДЕННЯ ДАНИХ

|   |                                                        | Вірно                     | Нев                                    | вірно                                        |
|---|--------------------------------------------------------|---------------------------|----------------------------------------|----------------------------------------------|
|   | Числові значення номіновані<br>в певній одиниці валюти | 123,123.25<br>-123,123.25 | 123.123,25<br>123 123,25<br>123 121.25 | (123.123,25)<br>(123 123,25)<br>(123 121.25) |
| % | Числові значення номіновані<br>в відсотках, частках    | 45.51<br>-45.51           | 45,51%<br>45.51%<br>0.4551<br>0,4551   | (45,51%)<br>(45.51%)<br>(0.4551)<br>(0,4551) |
|   | Дата                                                   | 2020-12-31                | 31-12<br>31/12<br>31.12                | 2-2020<br>2/2020<br>2.2020                   |

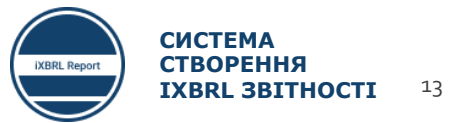

ЗАСТОСУВАННЯ ПРОСТИХ ФОРМУЛ В ΤΑΚΟΟΗΟΜΙΪ **UA** MCΦ3 **XBRL 2019** (CALCULATION)

З метою забезпечення контролю введених даних таксономією передбачено застосування простих формул для калькуляції підсумкових статей звітів.

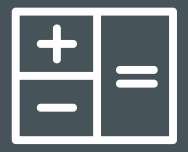

| Presentation Calculation Dimension Formulae                                   |        |         |
|-------------------------------------------------------------------------------|--------|---------|
| Calculation Relationships                                                     | Weight | Balance |
| 🖃 Власний капітал та зобов'язання                                             |        | credit  |
| 🖃 (1) Власний капітал                                                         | +1     | credit  |
| 😑 (1) Власний капітал, що відноситься до власників материнського підприємства | +1     | credit  |
| (1) Статутний капітал                                                         | +1     | credit  |
| (1) Нерозподілений прибуток                                                   | +1     | credit  |
| (1) Емісійний дохід                                                           | +1     | credit  |
| (1) Актуарні різниці (прибутки/збитки)                                        | +1     | credit  |
| (-1) Власні викуплені акції                                                   | -1     | debit   |
| (1) Інша частка участі в капіталі                                             | +1     | credit  |
| (1) Інші резерви                                                              | +1     | credit  |
| (1) Дооцінка                                                                  | +1     | credit  |
| (1) Частки участі, які не забезпечують контролю                               | +1     | credit  |
| 🖃 (1) Зобов'язання                                                            | +1     | credit  |
| 🖃 (1) Непоточні зобов'язання                                                  | +1     | credit  |
| 🚍 (1) Непоточне забезпечення                                                  | +1     | credit  |
| (1) Непоточне забезпечення на винагороди працівникам                          | +1     | credit  |
| (1) Інше непоточне забезпечення                                               | +1     | credit  |
| (1) Довгострокові банківські кредити                                          | +1     | credit  |
| (1) Торговельна та інша непоточна кредиторська заборгованість                 | +1     | credit  |
| (1) Відстрочені податкові зобов'язання                                        | +1     | credit  |
| (1) Поточні податкові зобов'язання, непоточні                                 | +1     | credit  |
| (1) Інші непоточні фінансові зобов'язання                                     | +1     | credit  |
| (1) Інші непоточні нефінансові зобов'язання                                   | +1     | credit  |
| (1) Непоточні сформовані страхові резерви                                     | +1     |         |
|                                                                               | +1     | credit  |
| (1) Відстрочений дохід                                                        | +1     | credit  |

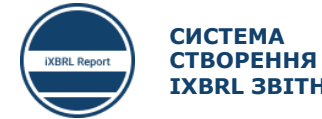

# О ЧОМУ ВИДНО НЕ ВЕСЬ ПЕРЕЛІК ПОЛІВ В ПРЕЗЕНТАЦІЇ ТАКСОНОМІЇ

#### В презентації таксономії відображені лише основні компоненти, до складу яких входить ряд підкомпонентів.

#### Presentation

| Presentation Calculatio Dimensio Formula Dimension-Defa Hypercube-Dimensi Role Type Arcrole Type Dimension | sion-Doma   | Concept-R |
|----------------------------------------------------------------------------------------------------|-------------|-----------|
| Presentation Relationships                                                                                 | Pref. Label | Ту        |
| 🖻 [610000] Звіт про зміни у власному капіталі                                                              |             |           |
| 🖃 Звіт про зміни у капіталі [абстрактний тип]                                                              |             | String    |
| 🖃 Звіт про зміни у власному капіталі [таблиця]                                                             |             | Table     |
| 🖃 Компоненти власного капіталу [вісь]                                                                      |             | Axis      |
| 🗧 Власний капітал [компонент]                                                                              |             | Domain    |
| 🖃 Власний капітал, що відноситься до власників материнського підприємства [компонент]                      |             | Domain    |
| Статутний капітал [компонент]                                                                              |             | Domain    |
| Емісійний дохід [компонент]                                                                                |             | Domain    |
| Власні викуплені акції [компонент]                                                                         |             | Domain    |
| Інша частка участі в капіталі [компонент]                                                                  |             | Domain    |
| 🖃 Інші резерви [компонент]                                                                                 |             | Domain    |
| Дооцінка [компонент]                                                                                       |             | Domain    |
| Резерв на курсові зміни у результаті переведення [компонент]                                               |             | Domain    |
| Резерв під прибутки та збитки за фінансовими активами, оцінених за справедливо                             | (           | Domain    |
| Резерв переоцінок програм з визначеною виплатою [компонент]                                                |             | Domain    |
| Сума, визнана в іншому сукупному доході та накопичена у власному капіталі, яка                             |             | Domain    |
| Резерв під прибутки та збитки від інвестицій в інструменти власного капіталу [ком                          | l.          | Domain    |
| Резерв на зміни у справедливій вартості фінансового зобов'язання, що відноситьс                            | 2           | Domain    |
| Резервний капітал [компонент]                                                                              |             | Domain    |
| Інші резерви відповідно до МСФЗ 4 [компонент]                                                              |             | Domain    |
| Інші резерви [компонент]                                                                                   |             | Domain    |
| Резервні та інші фонди банку [компонент]                                                                   |             | Domain    |
| Нерозподілений прибуток [компонент]                                                                        |             | Domain    |

## **Dimension-Domain**

| oma   | Concept-R | Presentation Calculation Dimension Formulae Domain-Member Dimension-Domain                |
|-------|-----------|-------------------------------------------------------------------------------------------|
| Label | Тур       | Dimension-Domain Relationships                                                            |
|       |           | [520000] Звіт про рух грошових коштів, непрямий метод                                     |
|       | String    | 🖃 [610000] Звіт про зміни у власному капіталі                                             |
|       | Table     | 🖃 Компоненти власного капіталу [вісь]                                                     |
|       | Δχίε      | Власний капітал [компонент]                                                               |
|       | Domasin   | 🖃 Ретроспективне застосування та ретроспективний перерахунок [вісь]                       |
|       | Domain    | Відображені в поточному періоді [компонент]                                               |
|       | Domain    | 🗄 [800400] Примітки - Звіт про зміни у власному капіталі, розкриття додаткової інформації |
|       | Domain    | 표 [810000] Примітки - Зазначення відповідності вимогам МСФЗ                               |
|       | Domain    | 표 [810000a] Примітки - Зазначення відповідності вимогам МСФЗ                              |
|       | Domain    | 표 [81000b] Примітки - Зазначення відповідності вимогам МСФЗ                               |
|       | Domain    | 표 [81000c] Примітки - Зазначення відповідності вимогам МСФЗ                               |
|       | Domain    | 🗄 [811000] Примітки - Облікова політика, зміни в облікових оцінках та помилки             |
|       | Domain    | 🗄 [811000a] Примітки - Облікова політика, зміни в облікових оцінках та помилки            |
|       | Domain    | 🗄 [811000b] Примітки - Облікова політика, зміни в облікових оцінках та помилки            |
|       | Domain    | 🗄 [811000с] Примітки - Облікова політика, зміни в облікових оцінках та помилки            |
|       | Domain    | 표 [815000] Примітки - Події після звітного періоду                                        |
|       | Domain    | 🐵 [817000] Примітки - Об'єднання бізнесу                                                  |
|       | Domain    | 🐵 [817000а] Примітки - Об'єднання бізнесу                                                 |
|       | Domain    | 🗄 [817000b] Примітки - Об'єднання бізнесу                                                 |
|       | Domain    | 🗄 [817000с] Примітки - Об'єднання бізнесу                                                 |
|       | Domain    | 🗄 [817000d] Примітки - Об'єднання бізнесу                                                 |
|       | Domain    | 표 [818000] Примітки - Зв'язана сторона                                                    |
|       | Domain    | ⊞ [818000а] Примітки - Зв'язана сторона                                                   |
|       | Domain    |                                                                                           |
|       | Domain    |                                                                                           |
|       |           |                                                                                           |

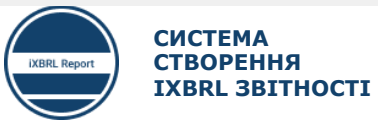

15

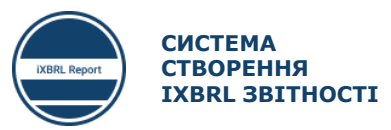

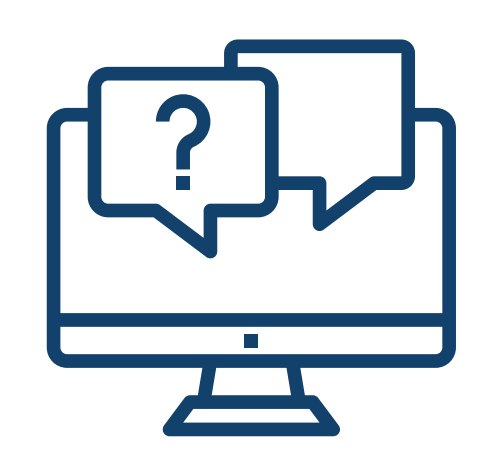

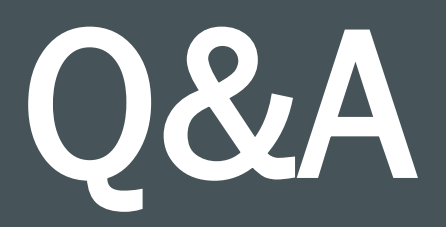

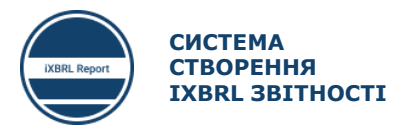

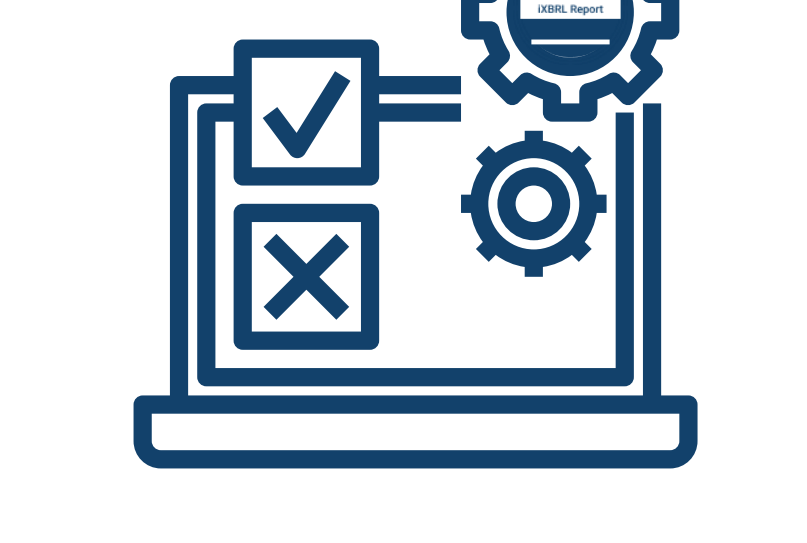

# ПЗ для складання фінансової звітності

ПЗ ДЛЯ СКЛАДАННЯ ФІНАНСОВОЇ ЗВІТНОСТІ

- Особливості програмного забезпечення для складання фінансової звітності в форматі iXBRL
  - Специфікація ПЗ
  - Технічні вимоги для функціонування ПЗ
  - Основні функції ПЗ
- Складання фінансової звітності в форматі iXBRL за допомогою ПЗ
  - Налаштування первинних форм
  - Налаштування періодів звітності
  - Налаштування форм та вмісту звітів
  - Зміна облікових даних
  - Особливості заповнення статей звітності: від'ємні та додатні статті, структура звіту
  - Генерація шаблонів CSV та JSON
  - Імпорт звітів з CSV та JSON
  - Генерація iXBRL звітів та їх імпорт в ПЗ
- Основні помилки при складанні звітності
- Перерва 15 хв.

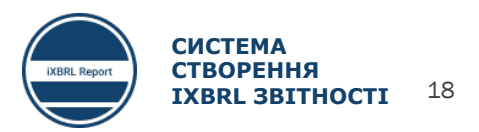

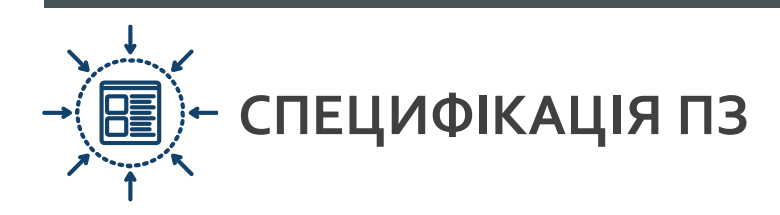

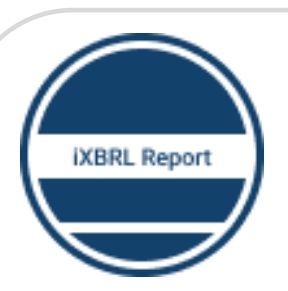

ПРОГРАМНЕ ЗАБЕЗПЕЧЕННЯ ДЛЯ СКЛАДАННЯ ФІНАНСОВОЇ ЗВІТНОСТІ В ФОРМАТІ IXBRL

ПЗ є загальнодоступною безкоштовною веб платформою, доступною для будь-яких користувачів, і не потребує інсталяції.

ПЗ ґрунтується на шаблонах, закладених в таксономії. Фактично, це є відображення таксономії в прийнятному для читання вигляді.

Обробка всіх даних здійснюється на локальних сховищах браузерів користувачів. Дані не передаються в мережу або третім особам.

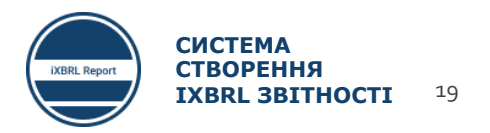

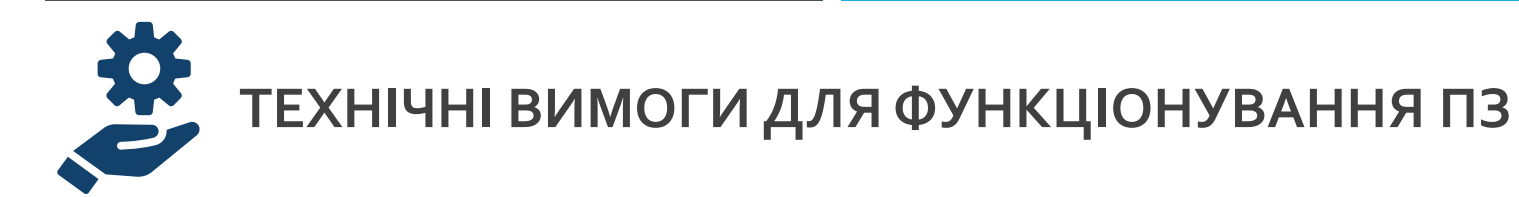

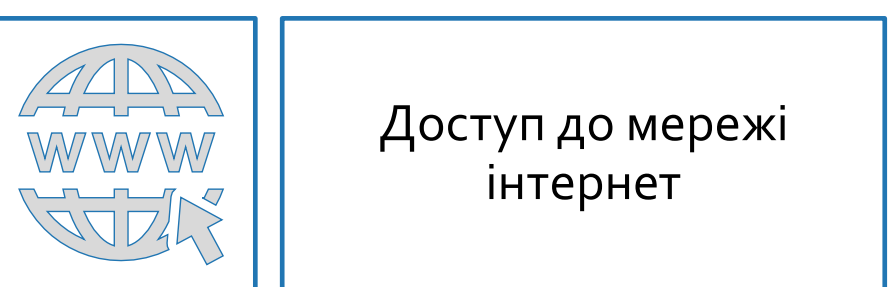

Beб браузер Edge, Chrome, Opera, Firefox останньої версії

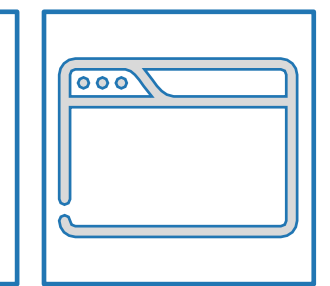

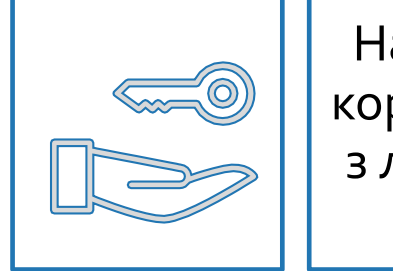

Надання прав доступу користувачу для роботи з локальним сховищем браузера

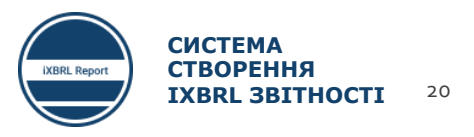

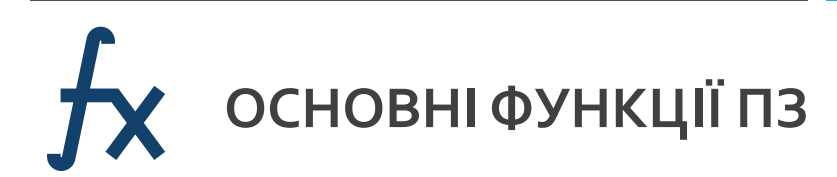

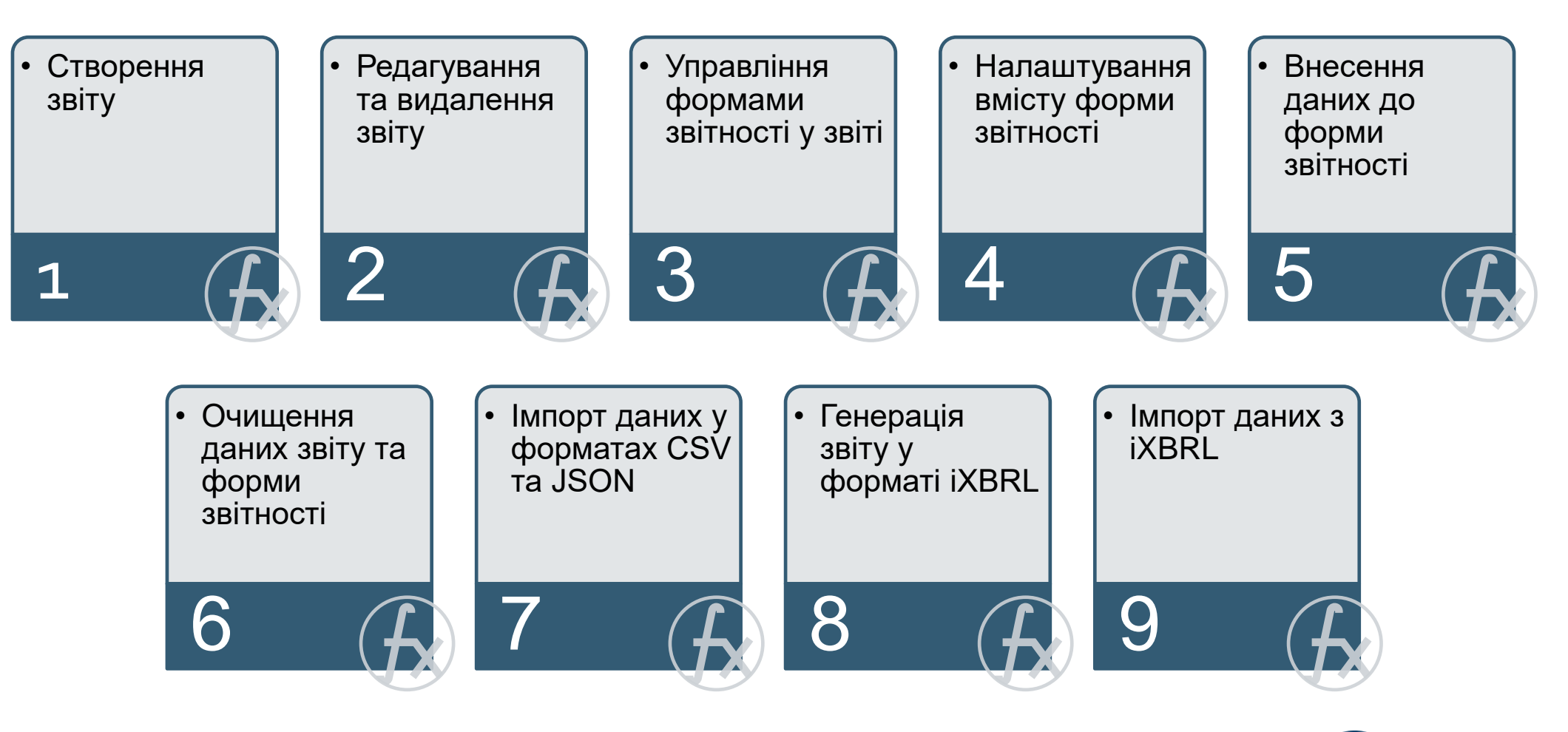

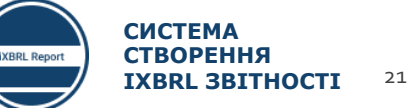

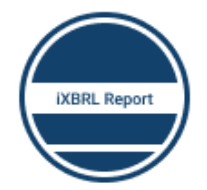

#### СИСТЕМА СТВОРЕННЯ IXBRL 3BITHOCTI

#### Панель керування звітами

| Звіт за І квартал 2020 року :                                                                          | <b>Створити новий звіт</b> |
|----------------------------------------------------------------------------------------------------|----------------------------|
| 210-310. Фінансова звітність підприємств (загальна форма)<br>Код за ЄЛРПОУ (ЄЛРІСІ суб'єкта звітування |                            |
|                                                                                                    |                            |
| Початок і кінець звітного періоду<br>2020-01-01 - 2020-03-31                                           | 🗲 Імпортувати дані з iXBRL |
|                                                                                                    |                            |

https://report.frs.gov.ua/

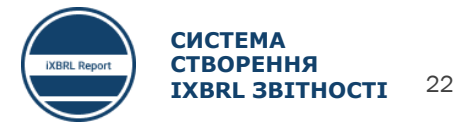

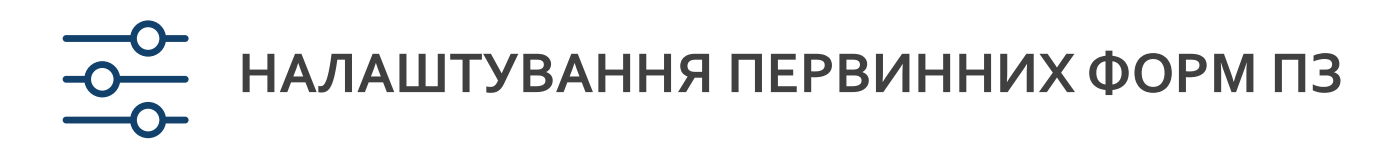

#### 1. Створити звіт

|                     | 2. Ввести первинні о                    | блікові дані                |                                                                                                    |  |  |
|---------------------|-----------------------------------------|-----------------------------|----------------------------------------------------------------------------------------------------|--|--|
| Створити новий звіт | 1 Введіть основну інформацію про        | о суб'єкт звітності Х       | 3. Вибрати тип звіту                                                                                                    |  |  |
|                     | Скорочене найменування (за наявності)   |                             | 2 Виберіть тип звіту Х                                                                                                    |  |  |
|                     | Повне найменування згідно з реєстраційн | ними документами            | 🔿 220-320. Фінансова звітність страхових компаній                                                                                       |  |  |
|                     | Код за 💿 ЄДРПОУ / 🔘 ЄДРІСІ              |                             | <ul> <li>210-310. Фінансова звітність страхових компаній (загальна форма)</li> <li>220-220. Фінансова звітність відприємств.</li> </ul> |  |  |
|                     | <b>Керівник</b><br>Посада               | <b>Бухгалтер</b><br>Посада  | <ul> <li>220-320. Фінансова звітність підприємств</li> <li>210-310. Фінансова звітність підприємств (загальна форма)</li> </ul>         |  |  |
|                     |                                         |                             | Фінансова звітність для банків                                                                                                    |  |  |
|                     | Прізвище, ім'я, по батькові             | Прізвище, ім'я, по батькові |                                                                                                    |  |  |
|                     |                                         |                             | НАЗАД ДАЛІ                                                                                                    |  |  |
|                     |                                         | НАЗАД ДАЛІ                  |                                                                                                    |  |  |

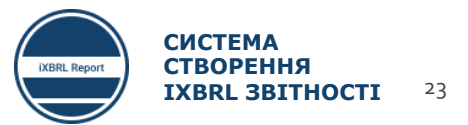

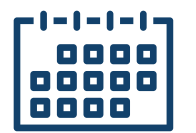

## НАЛАШТУВАННЯ ПЕРІОДІВ ЗВІТНОСТІ

#### Проміжна звітність

| 3 Оберіть період                                       |                    | ×          |                                | 3 Оберіть період                                       | Х                  |                  |
|--------------------------------------------------------|--------------------|------------|--------------------------------|--------------------------------------------------------|--------------------|------------------|
| Эа I квартал                                           |                    |            |                                | 🔵 За I квартал                                         |                    |                  |
| Поточний звітний період                                |                    |            | Необхідно                      | 🔵 За півріччя                                          |                    |                  |
| Дата початку звітного періоду наростаючим<br>підсумком | 2020-01-01         | <u>***</u> | вказувати усі                  | <ul> <li>За 9 місяців</li> <li>За рік</li> </ul>       |                    |                  |
| Дата початку звітного періоду                          | 2020-01-01         | Ħ          | три дати у разі                |                                                        |                    |                  |
| Дата закінчення звітного періоду                       | 2020-03-31         | Ë          | проміжної                      | Дата початку звітного періоду наростаючим<br>підсумком | 2020-01-01         | Дата початку     |
| Попередній звітний період                              |                    |            | ЗВІТНОСТІ                      | Дата початку звітного періоду                          | 2020-01-01         | звітного періоду |
| Дата початку звітного періоду наростаючим<br>підсумком | 2019-01-01         | (***)      |                                | Дата закінчення звітного періоду                       | 2020-12-31         | наростаючим      |
| Дата початку звітного періоду                          | 2019-01-01         | <u> </u>   |                                |                                                        |                    | підсумком та ж   |
| Data savinuenna seitnoro depioav                       | 2010-03-31         | 10-01      |                                | Попередній звітний період                              |                    | сама що і дата   |
|                                                        | 2019 03 31         |            | Застосовується                 | Дата початку звітного періоду наростаючим<br>підсумком | 2019-01-01 📋       | початку звітного |
| + Додати дату на початок по                            | переднього періоду | _/         | у разі першого<br>застосування | Дата початку звітного періоду                          | 2019-01-01         | періоду          |
| 🔿 За півріччя                                          |                    |            | МСФЗ                           | Дата закінчення звітного періоду                       | 2019-12-31         |                  |
| 🔾 За 9 місяців                                         |                    |            |                                |                                                        |                    |                  |
| 🔾 За рік                                               |                    |            |                                | + Додати дату на початок по                            | переднього періоду |                  |
|                                                        | НАЗАД              | ДАЛІ       |                                |                                                        | НАЗАД ЛАЛТ         |                  |

Річна звітність

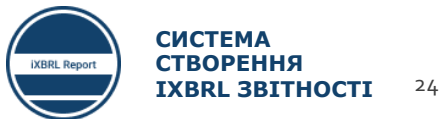

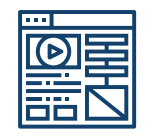

## НАЛАШТУВАННЯ ФОРМ ТА ВМІСТУ ЗВІТІВ 1/3

| <ul> <li>Оберіть форму(и)</li> <li>Пошук</li> <li>Вибрати усе</li> <li>[110000] Загальна інформація про фінансову звітність</li> <li>[220000] Звіт про фінансовий стан, у порядку ліквідності</li> <li>[320000] Звіт про фінансовий дохід, прибудок або збиток, за характером витрат.</li> </ul> | ×          | УПРАВЛІН<br>ОЧИСТИТИ З<br>[110000] Загальна інформаці<br>[220000] Звіт про фінансовий                                                                                                    | ня формами<br>значення звіту<br>я про фінансову звітність<br>і стан, у порядку ліквідності                                                                                                    | Управління<br>формами дає<br>можливість<br>редагування<br>переліку звітів та<br>приміток, які<br>входять до складу<br>фінансового звіту |
|----------------------------------------------------------------------------------------------------|------------|----------------------------------------------------------------------------------------------------|----------------------------------------------------------------------------------------------------|----------------------------------------------------------------------------------------------------|
| <ul> <li>[010000] Звіт про сукупний дохід, компоненти іншого сукупного доходу, відображені після оподаткування</li> <li>[510000] Звіт про рух грошових коштів, прямий метод</li> </ul>                                                                                                    |            | Редагування форм у звіті<br>Доступно:                                                                                                    | Х Додано до звіту:                                                                                                    |                                                                                                    |
| <ul> <li>✓ [520000] Звіт про рух грошових коштів, непрямий метод</li> <li>✓ [610000] Звіт про зміни у власному капіталі</li> <li>НАЗАД ГОТО</li> </ul>                                                                                                    | <b>PBO</b> | Введіть текст для пошуку            [101000] Звіт про управління (звіт ке            [104000] Інформація про аудиторськ            [800100] Примітки - Підкласифікації            [800200] Примітки - Аналіз доходів т            [800300] Примітки - Звіт про рух гро            [800400] Примітки - Звіт про зміни у | Введіть текст для пошуку         Q           [110000] Загальна інформація про фі         [220000] Звіт про фінансовий стан, у           [220000] Звіт про сукупний дохід, пр           [320000] Звіт про сукупний дохід, ко           [410000] Звіт про сукупний дохід, ко           [510000] Звіт про рух грошових кошт           [520000] Звіт про рух грошових кошт | Перелік звітів<br>може бути<br>змінений<br>користувачем в<br>будь який момент                                                           |
| Стандартний перелік звітів, які активовані при створенні звіту                                                                                                    |            | [800500] Примітки - Список приміток -                                                                                                    | СКАСУВАТИ ЗБЕРЕГТИ                                                                                                    |                                                                                                    |

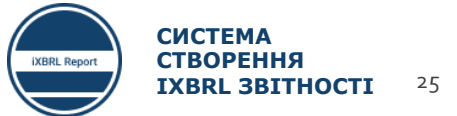

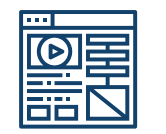

## НАЛАШТУВАННЯ ФОРМ ТА ВМІСТУ ЗВІТІВ 2/3

ЗАКРИТИ

ЗБЕРЕГТИ

| Налаштування вмісту форми                                                               | Х              |                                                                                 |                                    |                                                |                                    |                                                                              |                                                                                               |                                                |
|-----------------------------------------------------------------------------------------|----------------|---------------------------------------------------------------------------------|------------------------------------|------------------------------------------------|------------------------------------|------------------------------------------------------------------------------|-----------------------------------------------------------------------------------------------|------------------------------------------------|
| Поточний звітний період                                                                 |                |                                                                                 |                                    |                                                |                                    |                                                                              |                                                                                               |                                                |
| 🝷 🔳 Власний капітал [компонент]                                                         | *              |                                                                                 |                                    |                                                |                                    |                                                                              |                                                                                               |                                                |
| 🔹 🔳 Власний капітал, що відноситься до власників материнського підприємства [компонент] |                |                                                                                 |                                    |                                                |                                    |                                                                              |                                                                                               |                                                |
| <ul> <li>Статутний капітал [компонент]</li> </ul>                                       |                | Ф Налаштування                                                                  |                                    |                                                |                                    |                                                                              |                                                                                               |                                                |
| <ul> <li>Відображені в поточному періоді [компонент]</li> </ul>                         |                |                                                                                 |                                    |                                                |                                    |                                                                              | Поточний зі<br>Власний капіт                                                                  | вітний період<br>тал [компонент]               |
|                                                                                         |                |                                                                                 |                                    |                                                | 1                                  | Власний                                                                      | капітал, що відноситься до власни                                                             | ків материнського підприємства                 |
|                                                                                         |                |                                                                                 | Статутний ка                       | італ [компонент]                               |                                    | Емісійний до:                                                                | кід [компонент]                                                                               |                                                |
| Збільшення (зменшення) внаслідок змін в обліковій політиці [компонент]                  |                |                                                                                 | Раніше представлені<br>[компонент] | Відображені в поточному<br>періоді [компонент] | Раніше представлені<br>[компонент] | Збільшення (зменшення)<br>внаслідок змін в обліковій<br>політиці [компонент] | Збільшення (зменшення)<br>внаслідок виправлення<br>помилок попередніх періодів<br>Гкомпонент] | Відображені в поточному<br>періоді [компонент] |
| Збільшення (зменшення) внаслідок виправлення помилок попередніх періодів [к             |                | Звіт про зміни у капіталі [абстрактний тип]                                     |                                    |                                                |                                    |                                                                              |                                                                                               |                                                |
| <ul> <li>Емісійний дохід [компонент]</li> </ul>                                         |                | Звіт про зміни у власному каліталі [статті]                                     |                                    |                                                |                                    |                                                                              |                                                                                               |                                                |
| 👻 🔳 Відображені в поточному періоді [компонент]                                         |                | Власний капітал на початок періоду                                              | 0                                  |                                                |                                    |                                                                              |                                                                                               |                                                |
| ✓ Раніше представлені [компонент]                                                       |                | Зиіни у власному капіталі [абстрактний тип]<br>Сукупний дохід [абстрактний тип] |                                    |                                                |                                    |                                                                              |                                                                                               |                                                |
| Збільшення (зменшення) внаслідок змін в обліковій політиці [компонент]                  |                | Прибуток (збиток)                                                               | 0                                  |                                                |                                    |                                                                              |                                                                                               |                                                |
| Збільшення (зменшення) внаслідок виправлення помилок попередніх періодів [к             | . <b>  /</b> - | Інший сукупний дохід                                                            | 0                                  |                                                |                                    |                                                                              |                                                                                               |                                                |
| 👻 🛃 Власні викуплені акції [компонент]                                                  |                | Сукупний дохід                                                                  | 0                                  |                                                |                                    |                                                                              |                                                                                               |                                                |
| 👻 🔽 Відображені в поточному періоді [компонент]                                         |                | Випуск власного капіталу                                                        | 0                                  |                                                |                                    |                                                                              |                                                                                               |                                                |
| Раніше представлені [компонент]                                                         |                | Дивіденди, визнані як розподілені між власниками                                | ٥                                  |                                                |                                    |                                                                              |                                                                                               |                                                |
| Збільшення (зменшення) внаслідок змін в обліковій політиці [компонент]                  |                |                                                                                 |                                    |                                                |                                    |                                                                              |                                                                                               |                                                |
| Збільшення (зменшення) внаслідок виправлення помилок попередніх періодів [к             |                |                                                                                 |                                    |                                                |                                    |                                                                              |                                                                                               |                                                |
| <ul> <li>Інша частка участі в капіталі [компонент]</li> </ul>                           |                |                                                                                 |                                    |                                                |                                    |                                                                              |                                                                                               |                                                |
| <ul> <li>Інші резерви [компонент]</li> </ul>                                            | ÷              |                                                                                 |                                    |                                                |                                    |                                                                              |                                                                                               |                                                |

КВЯL Report СИСТЕМА СТВОРЕННЯ IXBRL ЗВІТНОСТІ 26

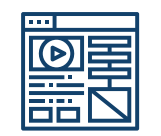

## НАЛАШТУВАННЯ ФОРМ ТА ВМІСТУ ЗВІТІВ 3/3

## Проміжна звітність

| Налаштування вмісту                                             | форми                                       |                              | ×                             | ł  | Налаштування вмісту форми                                                                             |                | ×                          |
|-----------------------------------------------------------------|---------------------------------------------|------------------------------|-------------------------------|----|----------------------------------------------------------------------------------------------------|----------------|----------------------------|
| 🗹 Поточний звітний пер                                          | іод 🔽 Попередній звітниі                    | й період                     |                               |    | 🗹 Поточний звітний період 🛛 🔽 Попередній звітний 🛛                                                    | період         |                            |
| <ul> <li>За поточний промі</li> <li>За наростаючим п</li> </ul> | іжний період<br>ідсумком із початку року д  | о дати звітності             | Обов'язкова<br>активація      |    | <ul> <li>За поточний проміжний період</li> <li>За наростаючим підсумком із початку року до</li> </ul> | дати звітності | Обов'язкова<br>деактивація |
|                                                                 |                                             | 3.                           | АКРИТИ ЗБЕРЕГТИ               |    |                                                                                                    |                | ЗАКРИТИ ЗБЕРЕГТИ           |
| Поточний зв                                                     | ітний період<br>За наростаючим пілсумком із | Попередній з                 | звітний період                | 3  | Поточний звітний період                                                                               | Попередн       | ній звітний період         |
| За поточнии проміжнии період                                    | початку року до дати звітності              | За поточнии проміжнии період | початку року до дати звітност | ri |                                                                                                    |                |                            |
|                                                                 |                                             |                              |                               |    |                                                                                                    |                |                            |
|                                                                 |                                             |                              |                               | _  |                                                                                                    |                |                            |
|                                                                 |                                             |                              |                               |    |                                                                                                    |                |                            |

Річна звітність

Перелік звітів, для яких необхідно контролювати дані параметри:

320000- Звіт про сукупний дохід, прибуток або збиток, за характером витрат

410000 - Звіт про сукупний дохід, компоненти іншого сукупного доходу, відображені після оподаткування

420000 - Звіт про сукупний дохід, компоненти іншого сукупного доходу, відображені до оподаткування

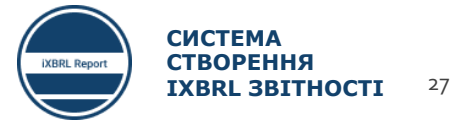

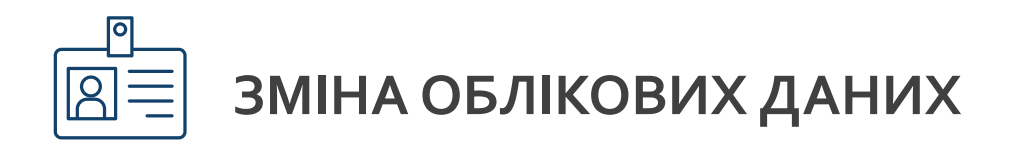

#### Редагування періодів

#### Х Х Редагувати періоди Редагувати загальну інформацію Редагувати періоди Редагувати загальну інформацію Назва звіту: Кнопка Поточний звітний період Звіт за 2020 рік Дата початку звітного періоду наростаючим підсумком 2020-01-01 виклику Скорочене найменування (за наявності): меню Дата початку звітного періоду 2020-01-01 Дата закінчення звітного періоду 2020-12-31 Повне найменування згідно з реєстраційними документами: Попередній звітний період код за 💿 ЄДРПОУ / 🔵 ЄДРІСІ Дата початку звітного періоду наростаючим підсумком 2019-01-01 Керівник Бухгалтер Дата початку звітного періоду 2019-01-01 Посада: Посада: Дата закінчення звітного періоду Ë 2019-12-31 Прізвище, ім'я, по батькові: Прізвище, ім'я, по батькові: + Додати дату на початок попереднього періоду СКАСУВАТИ ЗБЕРЕГТИ СКАСУВАТИ ЗБЕРЕГТИ

Редагування загальної інформації

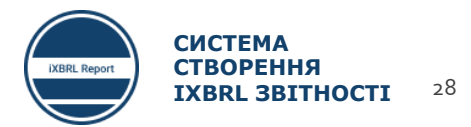

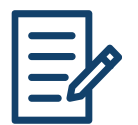

#### ОСОБЛИВОСТІ ЗАПОВНЕННЯ СТАТЕЙ ЗВІТНОСТІ: ВІД'ЄМНІ ТА ДОДАТНІ СТАТТІ, СТРУКТУРА ЗВІТУ 1/2

#### Усі значення статей вводяться без знаків, за виключенням певного типу статей, в яких це окремо вказано!!!

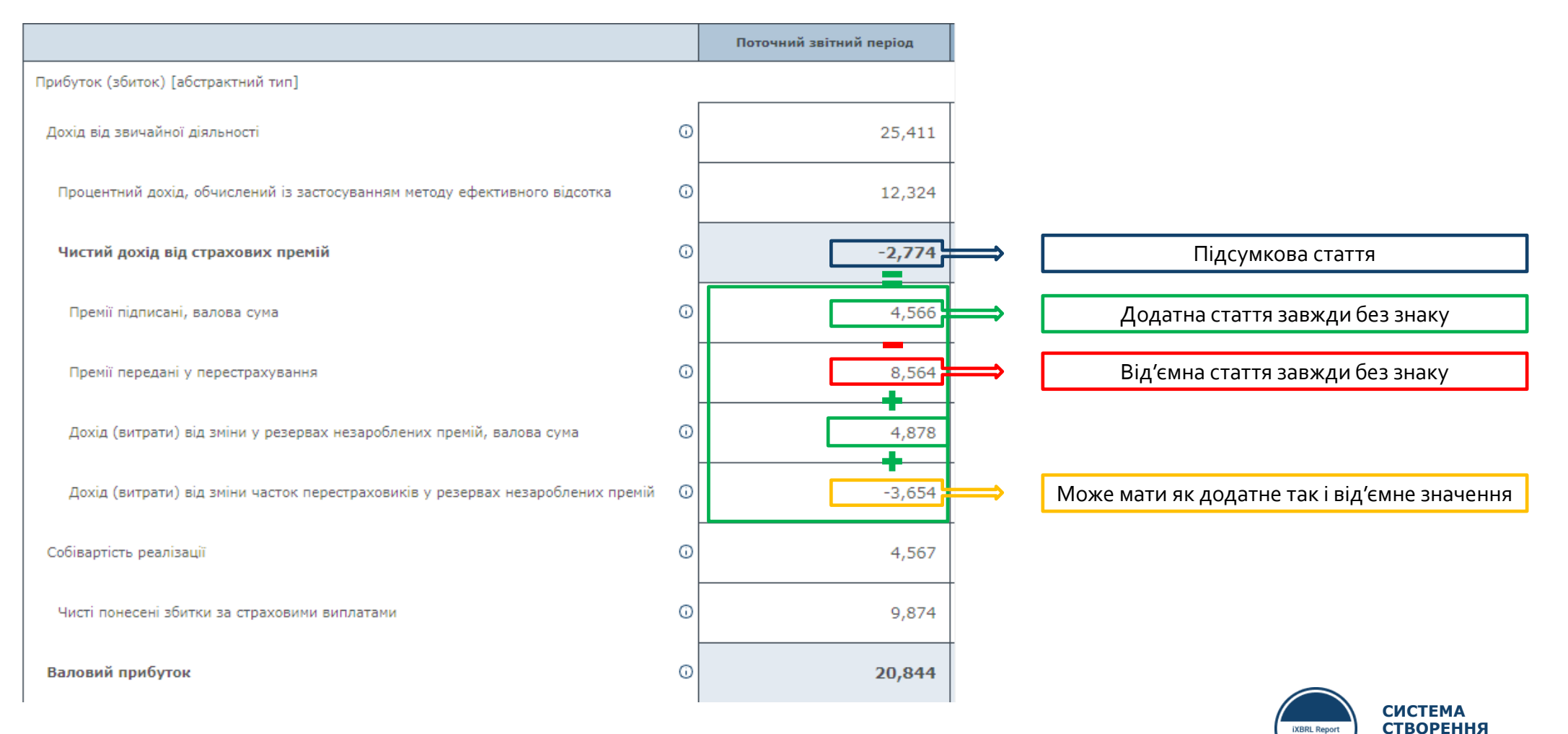

29

IXBRL 3BITHOCTI

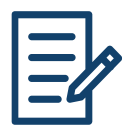

#### ОСОБЛИВОСТІ ЗАПОВНЕННЯ СТАТЕЙ ЗВІТНОСТІ: ВІД'ЄМНІ ТА ДОДАТНІ СТАТТІ, СТРУКТУРА ЗВІТУ 2/2

#### Приклади статей, які можуть мати знак «–» або «+»!!!

Прибутки (збитки) від курсових різниць за перерахунком з однієї валюти в іншу, після оподаткування

Коригування перекласифікації курсових різниць у результаті переведення, після оподаткування

| Ð | -3,214 |
|---|--------|
|   |        |
| Ð | 14,523 |
|   |        |

|                                                                                 |   | Раніше представлені<br>[компонент] | Збільшення (зменшення)<br>внаслідок змін в обліковій<br>політиці [компонент] | Збільшення (зменшення)<br>внаслідок виправлення<br>помилок попередніх періодів<br>[компонент] | Відображені в поточному<br>періоді [компонент] |                                  |
|---------------------------------------------------------------------------------|---|------------------------------------|------------------------------------------------------------------------------|-----------------------------------------------------------------------------------------------|------------------------------------------------|----------------------------------|
| Звіт про зміни у капіталі [абстрактний тип]                                     | · |                                    |                                                                              |                                                                                               |                                                |                                  |
| Звіт про зміни у власному капіталі [статті]                                     |   |                                    |                                                                              |                                                                                               |                                                |                                  |
| Власний капітал на початок періоду                                              | 0 | 456,233                            | -4,563                                                                       | 4,566                                                                                         | 45,886                                         |                                  |
| Зміни у власному капіталі [абстрактний тип]<br>Сукупний дохід [абстрактний тип] |   |                                    |                                                                              |                                                                                               |                                                | По горизонталі значення          |
| Прибуток (збиток)                                                               | 0 | -45,632                            | 55,566                                                                       | -4,566                                                                                        | -74,582                                        | автоматично не розраховуються!!! |
| Інший сукупний дохід                                                            | O | 45,623                             | -4,566                                                                       | 444                                                                                           | 4,566                                          |                                  |
| Сукупний дохід                                                                  | Ū | -9                                 | 51,000                                                                       | -4,122                                                                                        | -70,016                                        |                                  |
|                                                                                 |   | Автомат                            | ично значення розра                                                          | ✓<br>ховуються лише по в                                                                      | ертикалі                                       | СИСТЕМА                          |

СТВОРЕННЯ

IXBRL 3BITHOCTI

30

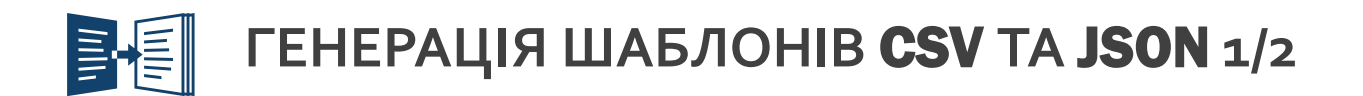

<u>ПЗ не генерує CSV або JSON шаблони для усіх звітів та приміток відразу. Для кожного звіту/примітки генерується окремий шаблон!!!</u>

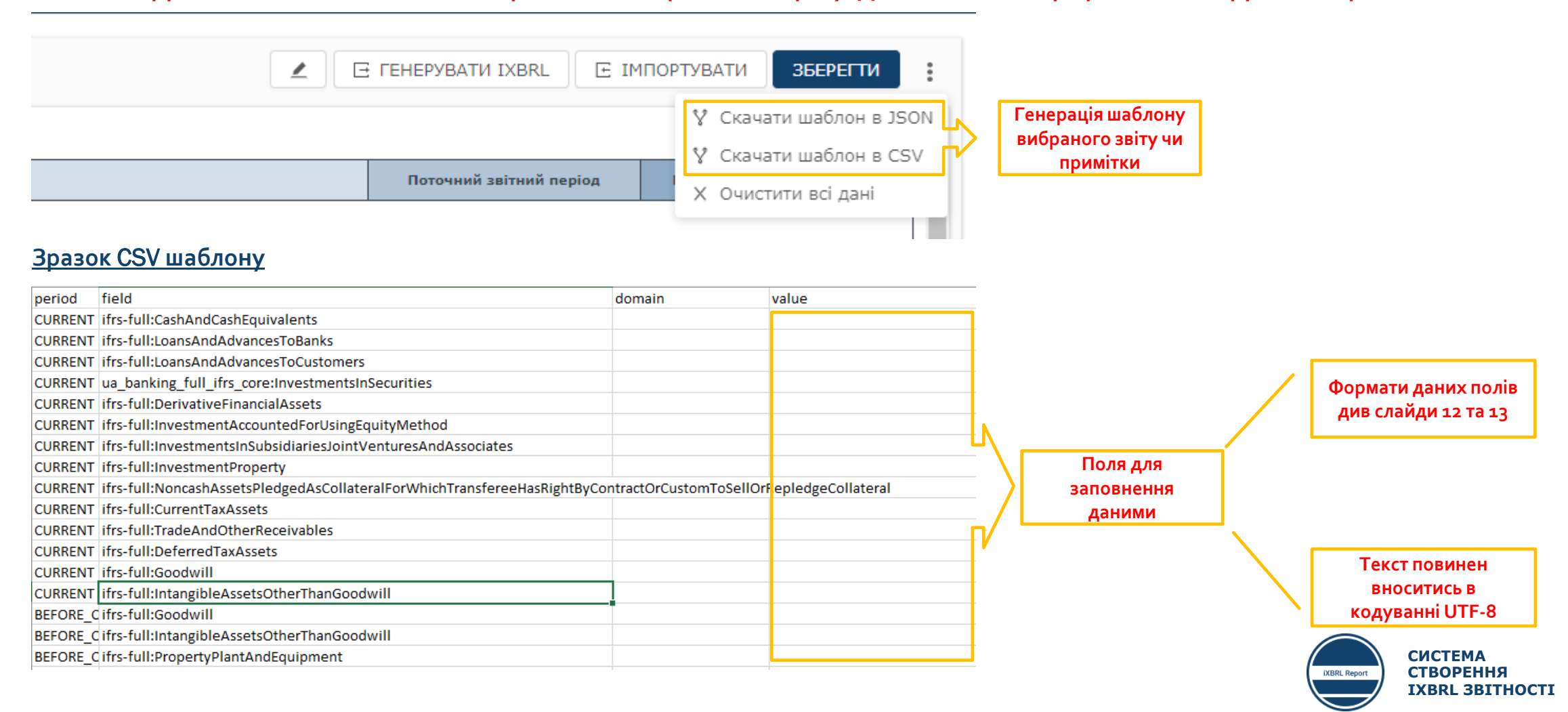

31

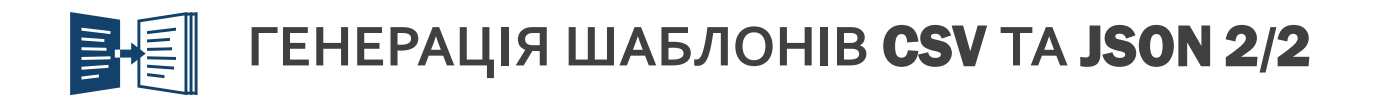

#### <u>Зразок JSON шаблону</u>

|                                                                                                    | Кожен шаблон CSV та JSON<br>містить ідентифікатор<br>звіту/примітки |
|----------------------------------------------------------------------------------------------------|---------------------------------------------------------------------|
| <pre>{"CURRENT":{"ifrs-full:CashAndCashEquivalents":{"value":""},"ifrs-full:LoansAndAdvancesToBank<br/>dForSaleOrAsHeldForDistributionToOwners":{"value":""},"ifrs-full:Assets#totalLabel":{"value":<br/>-full:RetainedEarnings":{"value":""},"ifrs-full:SharePremium":{"value":""},"ua_full_ifrs_core<br/>ral":{"value":""},"ifrs-full:CurrentTaxAssets":{"value":""},"ifrs-full:TradeAndOtherReceivabl<br/>1":{"value":""},"ifrs-full:OtherFinancialLiabilities":{"value":""},"ifrs-full:OtherNonfinanci</pre> | Формати даних полів див<br>слайди 12 та 13                          |
|                                                                                                    |                                                                     |
|                                                                                                    |                                                                     |
|                                                                                                    |                                                                     |
| < Рд 1, ствп 1072 100% Windows (CRLF) UTF-8                                                                                                    | Текст повинен вноситись в<br>кодуванні UTF-8                        |

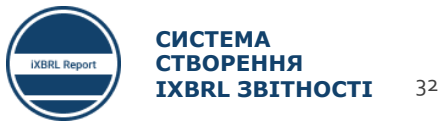

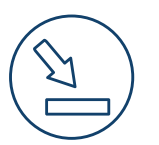

## ІМПОРТ ЗВІТІВ З **CSV** ТА **JSON**

|                     |                                               | ЕРУВАТИ IXBRL 🕒 ІМПОРТУК | ВАТИ ЗБЕРЕГТИ : | Кнопка виклику діалогового вікна<br>імпорту заповненого CSV/JSON<br>шаблону |
|---------------------|-----------------------------------------------|--------------------------|-----------------|-----------------------------------------------------------------------------|
| Відкриття файлу     |                                               |                          | ×               | Laconomy                                                                    |
| → · ↑ - « OS        | 5 10 (C:) > Файли програм > Arelle > plugin > | ∨ С 🔎                    | лук: plugin     |                                                                             |
| /порядкувати 🔻 Ство | орити папку                                   |                          | ≣≡ ▾ Ⅲ ?        |                                                                             |
| iCloud Photos       | Ім'я                                          | Дата змінення            | Тип 🔺           |                                                                             |
|                     | EdgarRendererAllReports                       | 28.12.2015 7:53          | Python Script   | Діалогове вікно вибору фаилу для                                            |
| OneDrive - CRDF (   | 📄 formulaLoader                               | 09.07.2018 7:38          | Python Script   | імпорту                                                                     |
| OneDrive - Persor   | 📄 formulaSaver                                | 18.06.2019 12:27         | Python Script   |                                                                             |
|                     | formulaXPathChecker                           | 05.06.2020 20:15         | Python Script   |                                                                             |
| 📃 Цей ПК            | 📄 functionsMath                               | 02.12.2018 3:42          | Python Script   |                                                                             |
| 🧊 3D-об'єкти        | functionsXmlCreation                          | 19.02.2014 8:27          | Python Script   |                                                                             |
| 🚆 Відеозаписи       | IFRST_2020-03-16                              | 01.06.2020 13:56         | Стиснуту папку  | Важливо!!!                                                                  |
|                     | inlineXbrlDocumentSet                         | 07.04.2020 3:32          | Python Script   | Імпорт здійснюється для кожного                                             |
|                     | instanceInfo                                  | 04.04.2020 1:58          | Python Script   | окремого звіту, до якого                                                    |
|                     | loadFromExcel                                 | 19.01.2019 4:28          | Python Script   | відноситься відповідний шаблон                                              |
| Зображення          | loadFromOIM                                   | 14.05.2020 7:23          | Python Script   | CSV/JSON                                                                    |
| 🎝 Музика            | loadFromXbrIDB                                | 15.11.2015 20:28         | Python Script   |                                                                             |
| 📃 Робочий стіл      | 📄 objectmaker                                 | 14.03.2019 2:28          | Python Script   |                                                                             |
| 🏥 OS 10 (C:)        | profileCmdLine                                | 13.12.2015 0:16          | Python Script   |                                                                             |
| 🚔 Work (D:)         | 📄 profileFormula                              | 13.12.2015 0:16          | Python Script 💙 |                                                                             |
| ¥                   | <                                             |                          | >               |                                                                             |
| Ім'я ф              | райлу:                                        | ✓ Усі файли              | 1 V             |                                                                             |
|                     |                                               | Diavasia                 |                 |                                                                             |
|                     |                                               | відкри                   | Скасувати       | СИСТЕМА                                                                     |
|                     |                                               | U                        |                 | IXBRL Report CTBOPEHHЯ                                                      |

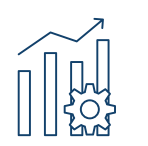

## ГЕНЕРАЦІЯ IXBRL ЗВІТІВ ТА ЇХ ІМПОРТ В ПЗ **1/3**

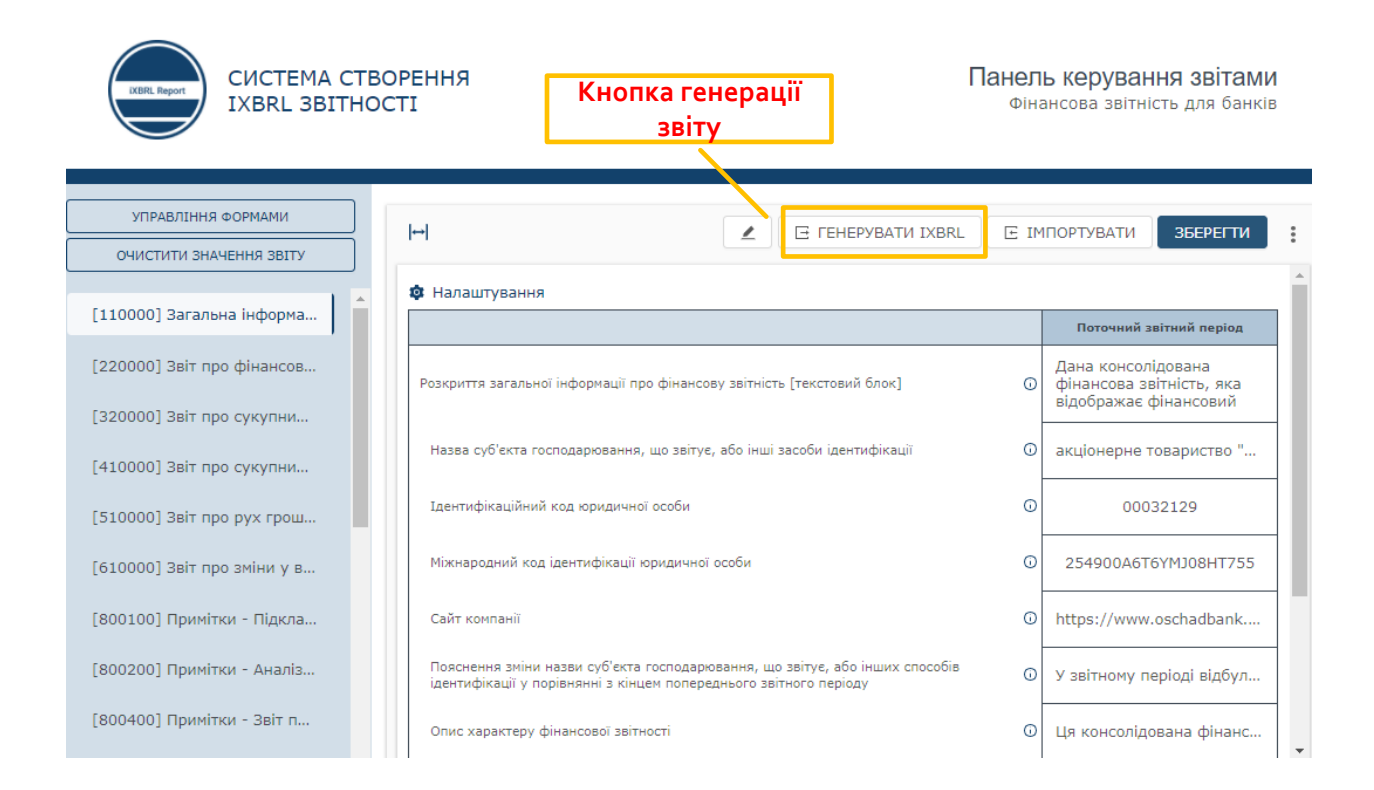

#### Консолідований звіт за 2019 рік

|     | Поточний звітний період                              |           |
|-----|------------------------------------------------------|-----------|
|     | Дата початку звітного періоду наростаючим підсумком: | 2019-01-  |
|     | Дата початку звітного періоду:                       | 2019-01   |
|     | Дата закінчення звітного періоду:                    | 2019-12   |
|     | Попередній звітний період                            |           |
| Да  | ата початку звітного періоду наростаючим підсумком:  | 2018-0    |
|     | Дата початку звітного періоду:                       | 2018-01   |
| Дат | га закінчення звітного періоду:                      | 2018-12-1 |

#### Фінансові звіти та примітки, що входять до звіту

- [110000] Загальна інформація про фінансову звітність
- [220000] Звіт про фінансовий стан, у порядку ліквідності
- [320000] Звіт про сукупний дохід, прибуток або збиток, за характером витрат
- [410000] Звіт про сукупний дохід, компоненти іншого сукупного доходу, відображені після оподаткування
- [510000] Звіт про рух грошових коштів, прямий метод
- [610000] Звіт про зміни у власному капіталі

Скорочене найме

АТ 'Ощадбанк' Повне найменува акціонерне товари Код за ЄДРПОУ:

00032129

- [800100] Примітки Підкласифікації активів, зобов'язань та власного капіталу.
- [800200] Примітки Аналіз доходів та витрат
- [800400] Примітки Звіт про зміни у власному капіталі, розкриття додаткової інформації
- [822100а] Примітки Основні засоби
- [822100b] Примітки Основні засоби
- [823180] Примітки Нематеріальні активи
- [825100] Примітки Інвестиційна нерухомість
- [825700] Примітки Частки участі в інших суб'єктах господарювання
- [827570] Примітки Інші забезпечення, умовні зобов'язання та умовні активи
- [832610] Примітки Оренда
- [838000] Примітки Прибуток на акцію
- [842000] Примітки Вплив змін валютних курсів
- [851100] Примітки Звіт про рух грошових коштів
- [861200] Примітки Акціонерний капітал, резерви та інша частка участі в капіталі

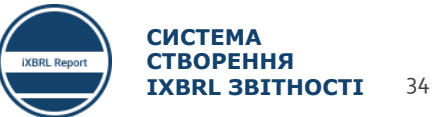

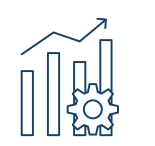

## ГЕНЕРАЦІЯ IXBRL ЗВІТІВ ТА ЇХ ІМПОРТ В ПЗ **2/3**

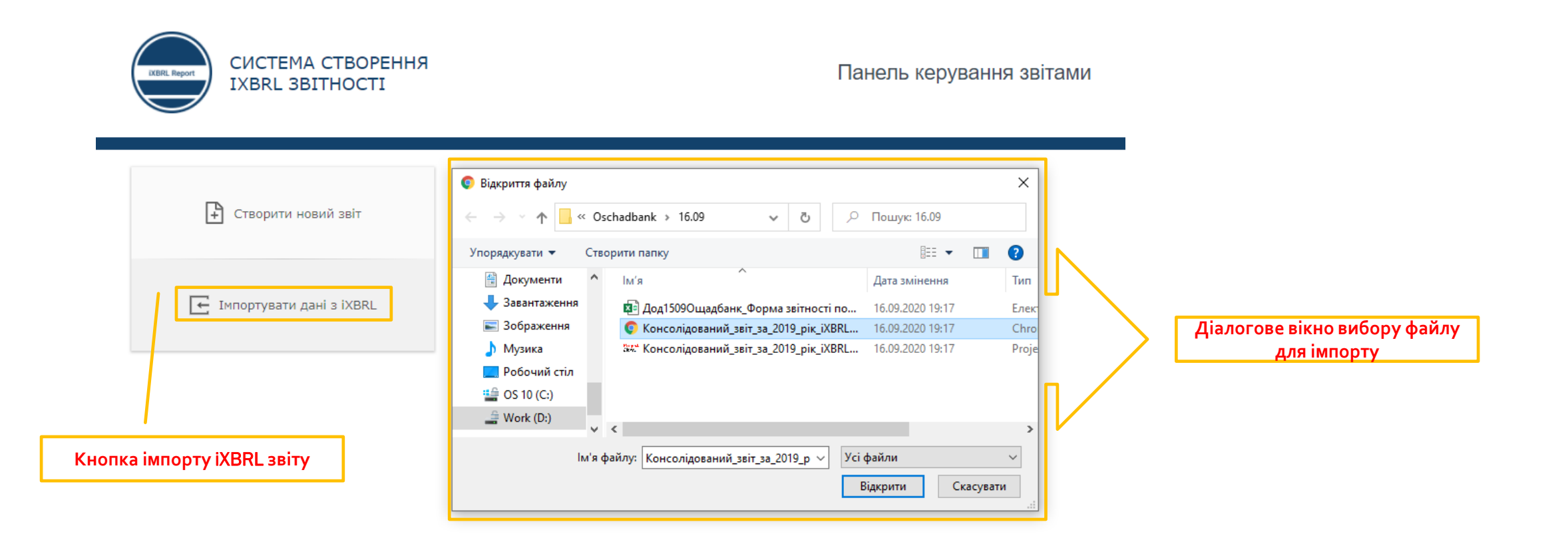

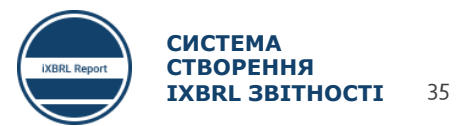

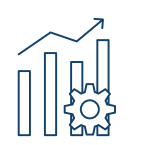

## ГЕНЕРАЦІЯ IXBRL ЗВІТІВ ТА ЇХ ІМПОРТ В ПЗ **2/3**

#### Генерація окремого(их) звіту чи примітки

|               | XCBR. Report                               | СИСТЕМА СТВОРЕННЯ<br>IXBRL 3BITHOCTI                                                                 | Панель кер<br>Фінансова                                                                                     | рування звітам<br>звітність для банк | <b>IN</b><br>¢ів                        |
|---------------|--------------------------------------------|----------------------------------------------------------------------------------------------------|----------------------------------------------------------------------------------------------------|--------------------------------------|-----------------------------------------|
| 1             | УПРАВЛІННЯ ФОРМАМИ                         | Редагування форм у звіті                                                                             | Х                                                                                                    |                                      |                                         |
|               | ОЧИСТИТИ ЗНАЧЕННЯ ЗВІТУ                    | Доступно:                                                                                            | Додано до звіту:                                                                                            |                                      | ПОРТУВАТИ ЗБЕРЕГТИ                      |
|               | [110000] Загальна інформація про фінан     | Введіть текст для пошуку Q                                                                           | Введіть текст для пошуку Q                                                                                  |                                      |                                         |
|               | [220000] Звіт про фінансовий стан, у пор   | [101000] Звіт про управління (звіт ке                                                                | <ul> <li>[220000] Звіт про фінансовий стан, у по</li> <li>[320000] Звіт про сукупний дохід. приб</li> </ul> |                                      | 3. Згенерувати звіт                     |
| 1. Зайти в ме | НЮ Звіт про сукупний дохід, прибут         | 🗌 [110000] Загальна інформація про фі                                                                | [410000] Звіт про сукупний дохід, комп                                                                      | Ĩ                                    | відооражає фінансовии                   |
| правління фор | [410000] Звіт про сукупний дохід, компо    | <ul> <li>[510000] Звіт про рух грошових кошт</li> <li>[520000] Звіт про рух грошових кошт</li> </ul> |                                                                                                    | C C                                  | <u>Увага, кожен новии</u><br>файд звіту |
|               | [510000] Звіт про рух грошових коштів, п   | [610000] Звіт про зміни у власному к                                                                 |                                                                                                    | ,                                    |                                         |
|               | [610000] Звіт про зміни у власному капіт…  | 🗌 [800100] Примітки - Підкласифікації 👻                                                              |                                                                                                    | (                                    | зоерігаите з новим                      |
|               | [800100] Примітки - Підкласифікації акти   |                                                                                                    | СКАСУВАТИ ЗБЕРЕГТИ                                                                                          |                                      | <u>ім'ям!!!</u>                         |
|               | [800200] Примітки - Аналіз доходів та ви   | Пояснення зміни назви суб'єкта господарювання, що зв<br>періоду                                      | ітує, або інших способів ідентифікації у порівнянні з кінцем п                                              | опереднього звітного 🛈               | У звітному періоді відбул               |
|               | [800400] Примітки - Звіт про зміни у влас… | Опис характеру ( 2. Залишити лише т                                                                  | i l                                                                                                    | 0                                    | Ця консолідована фінанс                 |
|               | [822100а] Примітки - Основні засоби        | звіти, які потрібно<br>Дата кінця звітно згенерувати                                                 |                                                                                                    | 0                                    | 2019-12-31                              |

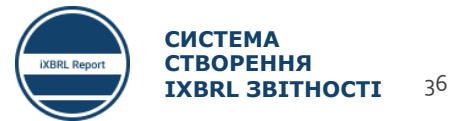

×

## ОСНОВНІ ПОМИЛКИ ПРИ СКЛАДАННІ ЗВІТНОСТІ

1. Невірний формат введення даних

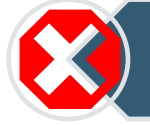

2. Невірно вказані звітні періоди

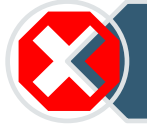

3. В налаштуваннях кожної із форм вибрані неправильні періоди звітування

4. В налаштуваннях форм відключені потрібні компоненти звіту/примітки

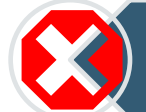

5. Неправильно внесені дані в шаблони CSV/JSON

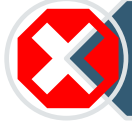

6. Введення неправильних знаків «+» або «-» для значень певних статей

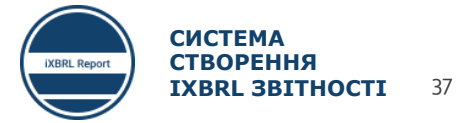

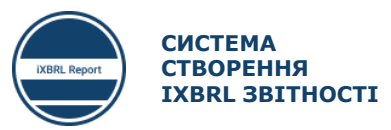

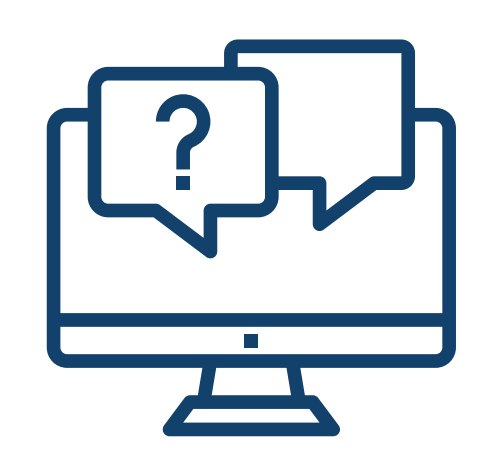

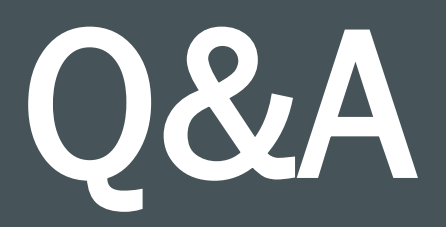

# ПЗ для валідації та як здійснювати валідацію звітів

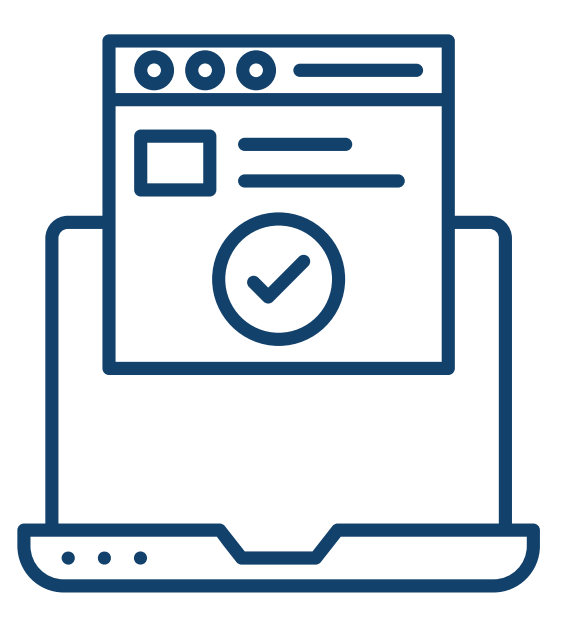

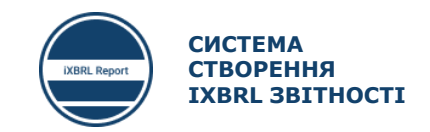

ПЗ ДЛЯ ВАЛІДАЦІЇ ТА ЯК ЗДІЙСНЮВАТИ ВАЛІДАЦІЮ ЗВІТІВ

## Програмне забезпечення для валідації iXBRL звітів

- Налаштування Arelle та валідація звітів
- Налаштування Altova XML Spy та валідація звітів
- Читання помилок, згенерованих Arelle та Altova XML Spy
- Основні помилки валідації
- Лайфхаки при валідації звітності
- Сесія питань та відповідей

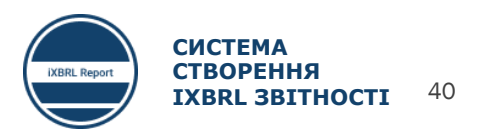

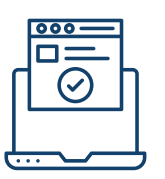

## ПРОГРАМНЕ ЗАБЕЗПЕЧЕННЯ ДЛЯ ВАЛІДАЦІЇ IXBRL ЗВІТІВ

Валідація — це процес перевірки, чи вірно складена фінансова звітність і чи відповідає вона правилам валідації, що закладені в Таксономію UA XBRL MCФЗ. Для того, щоб суб'єкту звітування впевнитися в тому, що його фінансова звітність складена вірно, доцільно провести таку валідацію самостійно до подання її в СФЗ.

Валідація фінансової звітності в форматі iXBRL здійснюється за допомогою спеціалізованого програмного забезпечення. Повний перелік програмних продуктів для проведення валідації фінансової звітності опублікований на веб-сайті XBRL International.

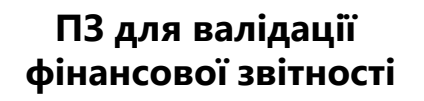

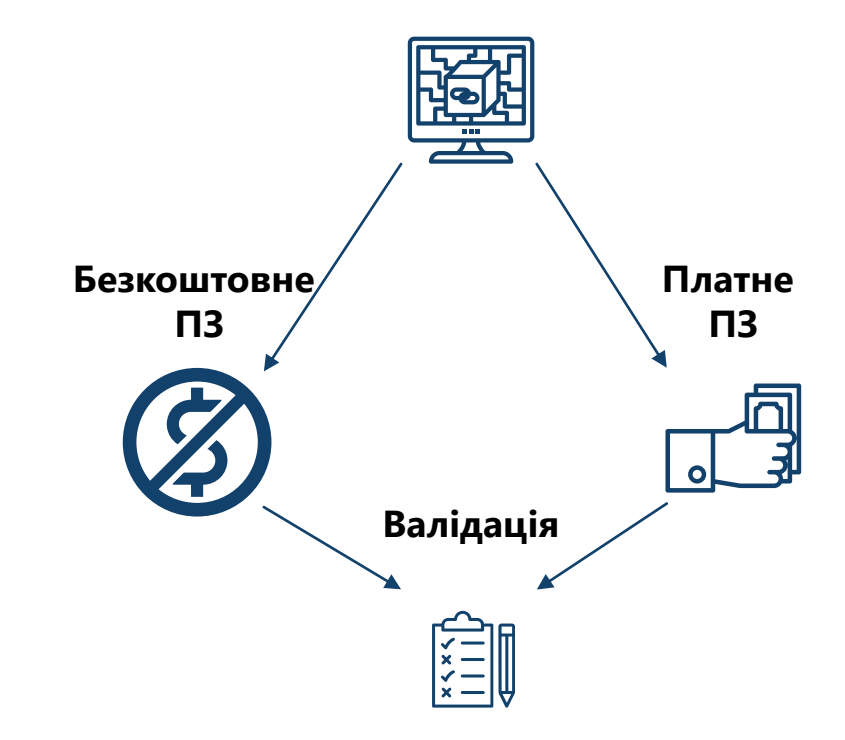

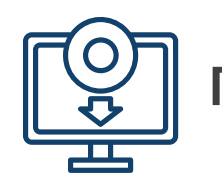

## ПРИКЛАДИ ПРОГРАМНОГО ЗАБЕЗПЕЧЕННЯ ДЛЯ ВАЛІДАЦІЇ IXBRL ЗВІТІВ

## Arelle (безкоштовне)

arelle - ua\_banking\_full\_ifrs\_entry\_point\_2019-01-01.xsd File Tools Help 💕 🎬 🎜 🔚 📷 - 🔎 - 🗛 🚱 - 🔙 DTS Properties Presentation Calculation Dimension Formulae Presentation Relationships Pref. Label Type References ua\_banking\_full\_ifrs\_entry\_point\_2019-[101000] Звіт про управління (звіт кер) 🗄 [104000] Інформація про аудиторськи 표 [110000] Загальна інформація про фін [220000] Звіт про фінансовий стан, у п Валики (Зарадия) Валики про сукупний дохід, при 표 [410000] Звіт про сукупний дохід, ком 🗄 [510000] Звіт про рух грошових кошт [520000] Звіт про рух грошових кошт [610000] Звіт про зміни у власному ка 표 [800100] Примітки - Підкласифікації а В [800200] Примітки - Аналіз доходів та В [800300] Примітки - Звіт про рух гров В [800400] Примітки - Звіт про зміни у в В [800500] Примітки - Список приміток [800600] Примітки - Список положен В [810000] Примітки - Зазначення відпо 표 [811000] Примітки - Облікова політик 표 [813000] Примітки - Проміжна фінанс

https://arelle.org/arelle/pub/

## Altova XMLSpy Enterprise XML Editor (платне)

| 8                                                                                                    | Altova XMLSpy                                                                                        | _ <b>D</b> X |
|----------------------------------------------------------------------------------------------------|----------------------------------------------------------------------------------------------------|--------------|
| <u>File Edit Project Authentic DB Co</u> n                                                                                                    | nvert S <u>Q</u> AP <u>I</u> ools <u>W</u> indow <u>H</u> elp                                        |              |
| D   🛎 🖸   🖬 🕼   🍝   X 🖻 🖻                                                                                                    | s ら c   瞬 嗪    G G & - u   ☆   凾 凾 画 III   III 🗖 🔤   凾 凾 .                                           |              |
| Project 4 ×                                                                                                    |                                                                                                    |              |
| Examples     PXF (Portable XML Forms)     Expense Report     Authentic Scripting     International     Purchase Order     SOAP Debugger     WayDo Editor     MapForce     MapForce     MapForce     XBRL Examples     XBL Examples     FPUB Examples     FPUB Examples     Avro Examples     Auro Examples     Avro Examples     Avro Examples     Avro Examples |                                                                                                    |              |
| E C XSLT2 Me                                                                                                    | essages                                                                                              | ×            |
| The fire 2007                                                                                                    | A BBB 199X                                                                                           |              |
|                                                                                                    | 7/6/1//2/6/6/                                                                                        | ~            |
| M                                                                                                    | Aessages XPath/XQuery   XSL Outline   HTTP   Find in Files   Find in Schemas   Find in XBRL   Charts |              |
| XMLSpy Enterprise Edition v2018 rel. 2 sp1 (x64                                                                                                    | 4) Registered to user (company) ©1998-2018 Altova GmbH                                               | CAP NUM SCRL |

https://www.altova.com/xmlspy-xml-

#### editor/download

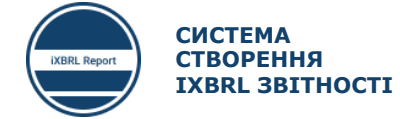

42

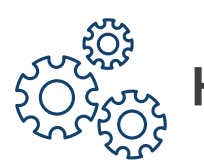

## НАЛАШТУВАННЯ **ARELLE** ТА ВАЛІДАЦІЯ ЗВІТІВ 1/2

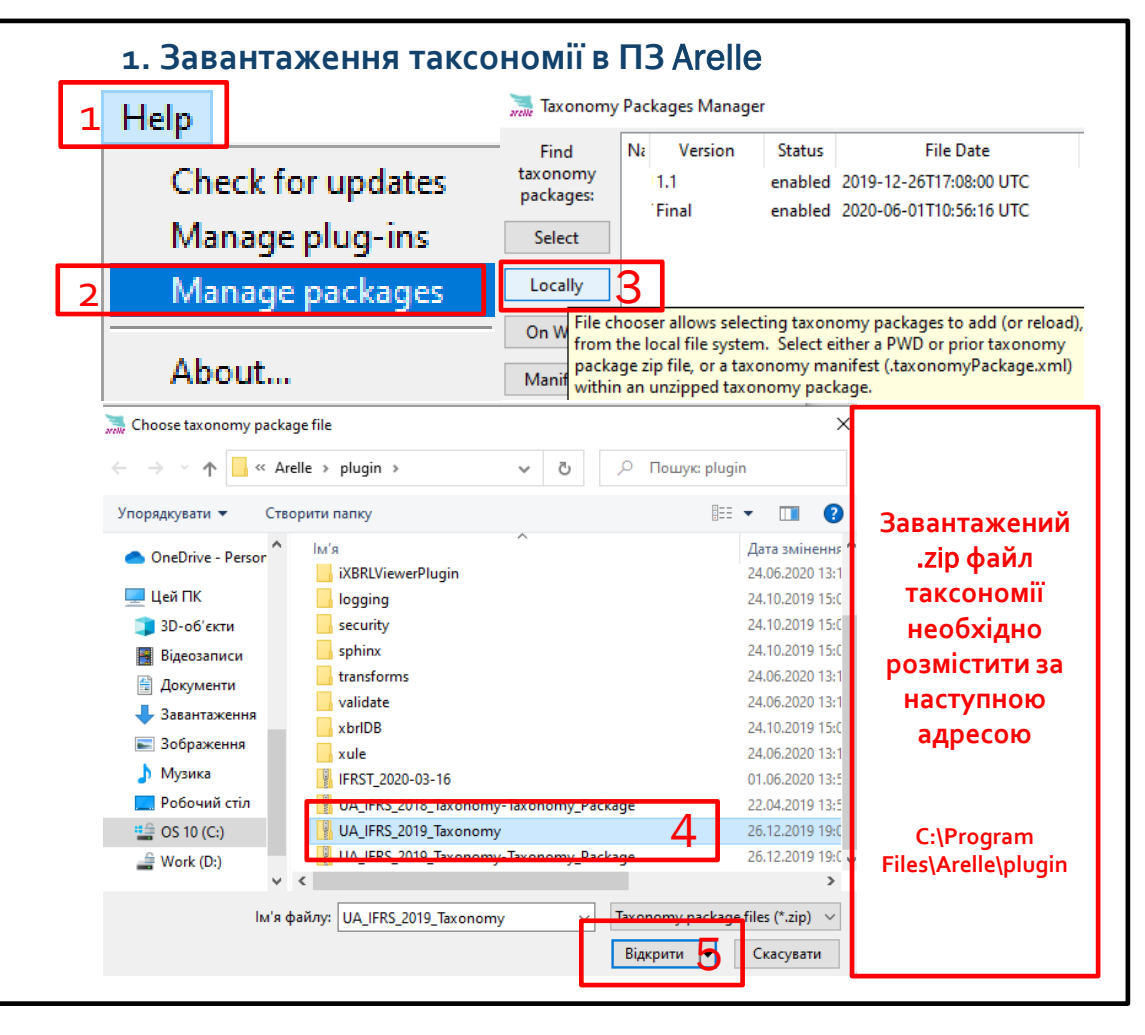

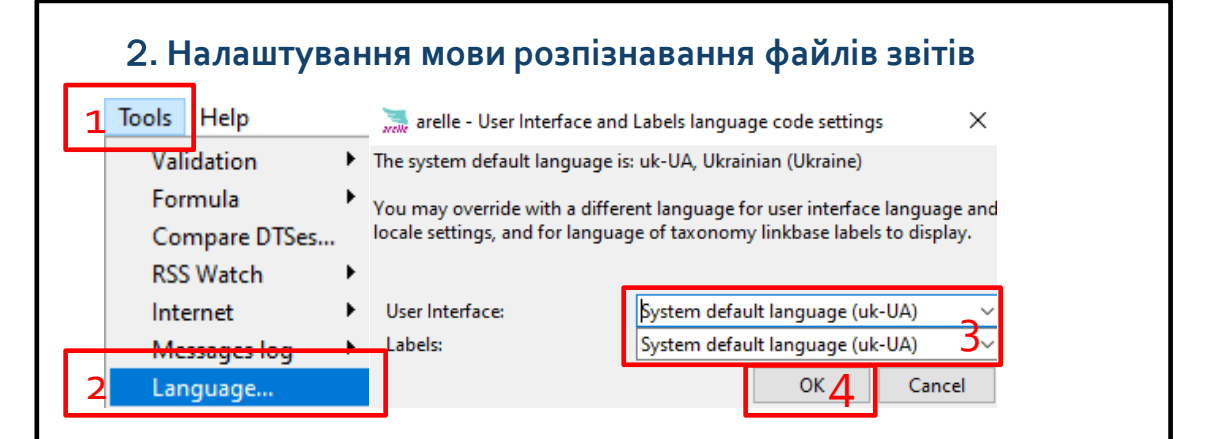

#### Таксономія – це файл даних в форматі .zip

UA\_IFRS\_2019\_Taxonomy

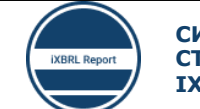

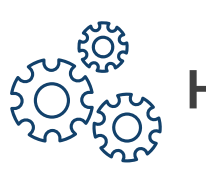

## НАЛАШТУВАННЯ **ARELLE** ТА ВАЛІДАЦІЯ ЗВІТІВ 2/2

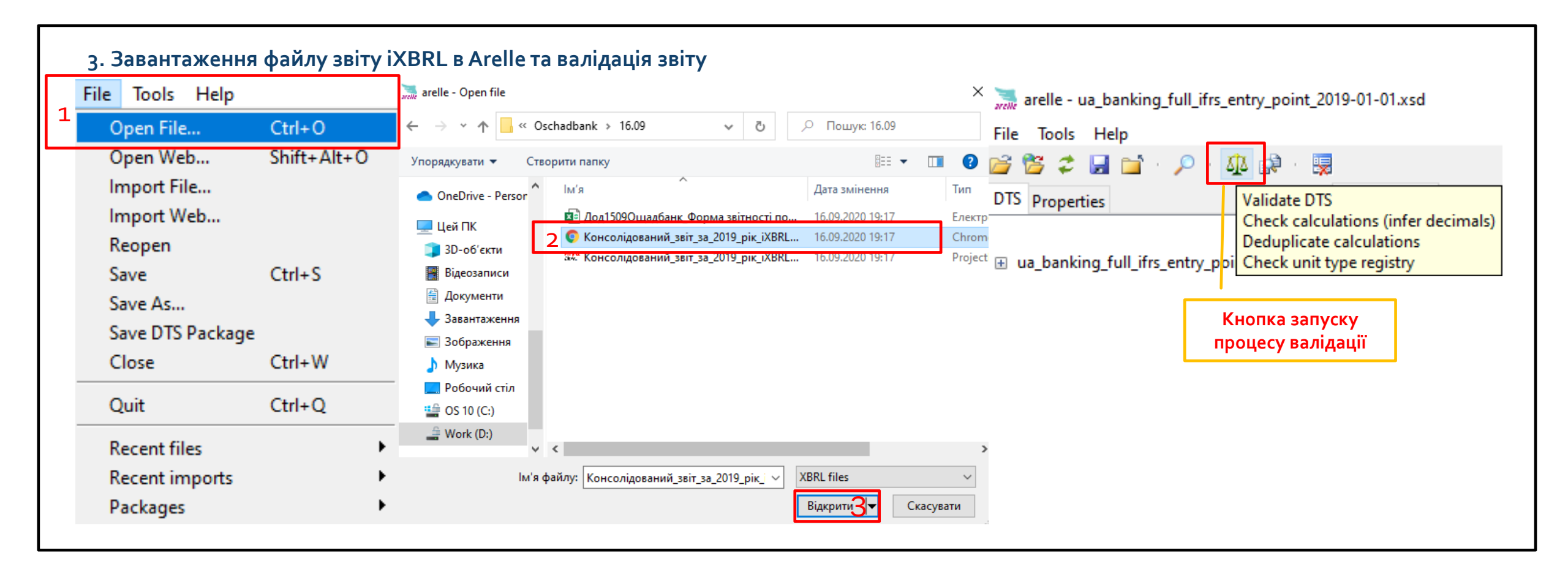

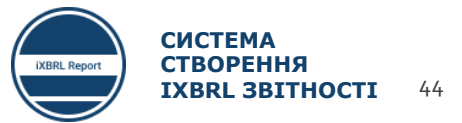

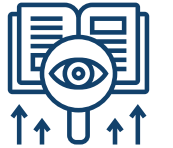

## ЧИТАННЯ ПОМИЛОК, ЗГЕНЕРОВАНИХ **ARELLE 1/2**

| File Tools Help                                                                                                    |                                                                                                    |                                                                                                    |                                                                                                    |                        |
|----------------------------------------------------------------------------------------------------|----------------------------------------------------------------------------------------------------|----------------------------------------------------------------------------------------------------|----------------------------------------------------------------------------------------------------|------------------------|
|                                                                                                    |                                                                                                    |                                                                                                    |                                                                                                    |                        |
| 🚰 🚰 🎜 🖬 🖬 · 🔎 · 🕸 🚱 · 関                                                                                                    |                                                                                                    |                                                                                                    |                                                                                                    |                        |
| Tables DTS Properties                                                                                                    | Fact Table Fact List Presentation Calculation Dimension Formulae                                                                                                    |                                                                                                    |                                                                                                    |                        |
| Table Index ^                                                                                                    | Presentation Relationships                                                                                                    | Pref. Label Typ                                                                                                    | e                                                                                                    | References             |
| Ua_Banking_las_21-842000                                                                                                    | B Ua_Banking_las_21-842000                                                                                                    |                                                                                                    |                                                                                                    |                        |
| [101000] Звіт про управління (звіт кер                                                                                                    | 🛞 [101000] Звіт про управління (звіт керівництва)                                                                                                    |                                                                                                    |                                                                                                    |                        |
| [104000] Інформація про аудиторськи                                                                                                    | ⊞ [104000] Інформація про аудиторський звіт                                                                                                    |                                                                                                    |                                                                                                    |                        |
| [110000] Загальна інформація про фі                                                                                                    | 🔠 [110000] Загальна інформація про фінансову звітність                                                                                                    |                                                                                                    |                                                                                                    |                        |
| [220000] Звіт про фінансовий стан, у і                                                                                                    | 🔠 [220000] Звіт про фінансовий стан, у порядку ліквідності                                                                                                    |                                                                                                    |                                                                                                    |                        |
| [320000] Звіт про сукупний дохід, при                                                                                                    | 🛱 (320000) Звіт про сукупний дохід, прибуток або збиток, за характером витрат                                                                                                    |                                                                                                    |                                                                                                    |                        |
| [410000] Звіт про сукупний дохід, ком                                                                                                    | 🗄 [410000] Звіт про сукупний дохід, компоненти іншого сукупного доходу, відображені після оподаткування                                                                                                    |                                                                                                    |                                                                                                    |                        |
| [510000] Звіт про рух грошових кошт                                                                                                    | 🗄 [510000] Звіт про рух грошових коштів, прямий метод                                                                                                    |                                                                                                    |                                                                                                    |                        |
| [520000] Звіт про рух грошових кошт                                                                                                    | 🗃 [520000] Звіт про рух грошових коштів, непрямий метод                                                                                                    |                                                                                                    |                                                                                                    |                        |
| [610000] Звіт про зміни у власному ка                                                                                                    | 🗃 (б10000) Звіт про зміни у власному капіталі                                                                                                    |                                                                                                    |                                                                                                    |                        |
| [800100] Примітки - Підкласифікації г                                                                                                    | 🐵 [800100] Примітки - Підкласифікації активів, зобов'язань та власного капіталу                                                                                                    |                                                                                                    |                                                                                                    |                        |
|                                                                                                    |                                                                                                    |                                                                                                    |                                                                                                    |                        |
| >                                                                                                    | <                                                                                                    |                                                                                                    |                                                                                                    |                        |
| essages Concents                                                                                                    |                                                                                                    |                                                                                                    |                                                                                                    |                        |
| assagementative 11 Perperted value exceeds                                                                                                    | 0. https://www.midfin.gov.us/fre/vhd/tavanomu/2010.01.01/formula/full #re/us.for ifre.non1.2010.07.11.vml.20                                                                                                    |                                                                                                    |                                                                                                    |                        |
| nessage:crossPeriod_IntangibleAssetsOtherT<br>ressage:crossPeriod_IntangibleAssetsOtherT<br>ressage:dimAgg_ClassesOfPropertyPlantAnc<br>ressage:dimAgg_ClassesOfPropertyPlantAnc<br>essage:dimAgg_ClassesOfPropertyPlantAnc                                                                                                    | ThanGoodwill Reported value at end of period is not equal to sum of reported value at beginning of period and changes in that value during period - https://www.minfin.gov.ua/frs/th/taxonomy/2019-01-01/formula/full_frs/ua_for_frs-cor<br>AbanGoodwill Reported value at end of period is not equal to sum of reported value at beginning of period and changes in that value during period - https://www.minfin.gov.ua/frs/th/taxonomy/2019-01-01/formula/full_frs/ua_for_frs-cor<br>dEquipmentAxis_2] Total of reported values for children members is not equal to reported value for parent member - https://www.minfin.gov.ua/frs/th/taxonomy/2019-01-01/formula/full_frs/ua_for_frs-<br>dEquipmentAxis_2] Total of reported values for children members is not equal to reported value for parent member - https://www.minfin.gov.ua/frs/th/taxonomy/2019-01-01/formula/full_frs/ua_for_frs-axi_banking_extension_2019-07-11.<br>dEquipmentAxis_2] Total of reported values for children members is not equal to reported value for parent member - https://www.minfin.gov.ua/frs/th/taxonomy/2019-01-01/formula/full_frs-xi_banking_extension_2019-07-11.                                                                                                    | _banking_extension_2019-0<br>_banking_extension_2019-0<br>xml 95<br>xml 95<br>xml 95                                                                                                    | 7-11.xml 252                                                                                                    |                        |
| ressage:crossPeriod_IntangibleAsetsOtherT<br>ressage:crossPeriod_IntangibleAsetsOtherT<br>ressage:crimAgg_ClassecOPropertyPlantAnc<br>ressage:crimAgg_ClassecOPropertyPlantAnc<br>ressage:crimAgg_ClassecOPropertyPlantAnc<br>ressage:crimAgg_ClassecOPropertyPlantAnc<br>ressage:crossPeriod_PropertyPlantAndEquip<br>ressage:crossPeriod_PropertyPlantAndEquip                                                                                                    | ThanGoodwill Reported value at end of period is not equal to sum of reported value at beginning of period and changes in that value during period - https://www.minfin.gov.ua/frs/zht/taxonomy/2019-01-01/formula/full_frs/_ag.fcr_frs-ccc_banking decay and the second of period and changes in that value during period - https://www.minfin.gov.ua/frs/zht/taxonomy/2019-01-01/formula/full_frs/_ag.fcr_frs-ccc} diguipmentAxis.2] Total of reported values for children members is not equal to reported value for parent member - https://www.minfin.gov.ua/frs/zht/taxonomy/2019-01-01/formula/full_frs/_ag.ectension_2019-07-11. diguipmentAxis.2] Total of reported values for children members is not equal to reported value for parent member - https://www.minfin.gov.ua/frs/zht/taxonomy/2019-01-01/formula/full_frs/_ag.ectension_2019-07-11. diguipmentAxis.2] Total of reported values for children members is not equal to reported value for parent member - https://www.minfin.gov.ua/frs/zht/taxonomy/2019-01-01/formula/full_frs/_ag.ectension_2019-07-01. diguipmentAxis.2] Total of reported values for children members is not equal to reported value for parent member - https://www.minfin.gov.ua/frs/zht/taxonomy/2019-01-01/fg.mc_friag.ectension_2019-07-01. diguipmentAxis.2] Total of reported values for children members is not equal to reported value for parent member - https://www.minfin.gov.ua/frs/zht/taxonomy/2019-01-01/fg.mc_friag.ectension_2019-07-11.amifin.gov.ag/frs/zht/taxonomy/2019-01-01/fg.mc_friag.ectension_2019-07-11.amifin.gov.ag/frs/zht/taxonomy/2019-01-01/fg.mc_friag.ectension_2019-07-11.amifin.gov.ag/frs/zht/taxonomy/2019-01-01/fg.mc_friag.ectension_2019-07-11.amifin.gov.ag/frs/zht/taxonomy/2019-01-01/fg.mc_friag.ectension_2019-07-11.amifin.gov.ag/frs/zht/taxonomy/2019-01-01/fg.mc_friag.ectension_2019-07-11.amifin.gov.ag/frs/zht/taxonomy/2019-01-01/fg.mc_friag.ectension_2019-07-11.amifin.gov.ag/frs/zht/taxonomy/2019-01-01/fg.mc_friag.ectension_2019-07-11.amifin.gov.ag/frs/zht/taxonomy/2019-01-01/fg.mc_friag.ectension_2019-07-11.a                                                                                                    | Danking_settension_2019-0<br>xml 95<br>xml 95<br>is 21 Total of reported value<br>th member -<br>formulaflug insr/ue_for_itrs<br>g_extension_2019-07-11xm<br>g_extension_2019-07-11xm<br>g_extension_2019-07-11xm<br>g_extension_2019-07-11xm<br>g_extension_2019-07-11xm<br>g_extension_2019-07-11xm<br>g_extension_2019-07-11xm<br>g_extension_2019-07-11xm<br>g_extension_2019-07-11xm<br>g_extension_2019-07-11xm                                                                                                    | s<br>- 11.xml 252<br>s<br>- ax<br>- 7<br>- 7<br>- 7<br>- 7<br>- 7<br>- 7<br>- 7<br>- 7                                                                                                    |                        |
| essage:crossPeriod_InfangibleAsetsOtherT<br>essage:crossPeriod_InfangibleAsetsOtherT<br>essage:dimAgg_ClassesOfPropertyPlantAn.<br>essage:dimAgg_ClassesOfPropertyPlantAn.<br>essage:dimAgg_ClassesOfPropertyPlantAn.<br>essage:dimAgg_ClassesOfPropertyPlantAn.<br>essage:crossPeriod_PropertyPlantAndEquip<br>essage:crossPeriod_PropertyPlantAndEquip                                                                                                    | hanGoodwill Reported value at end of period is not equal to sum of reported value at beginning of period and changes in that value during period - https://www.minfin.gov.ua/frs/sht/taxonomy/2019-01-01/formula/full_frs/ua_for_frs-cco_dfaquipmentAxis_2] Total of reported values for children members is not equal to sum of reported value at beginning of period and changes in that value during period - https://www.minfin.gov.ua/frs/sht/taxonomy/2019-01-01/formula/full_frs/ua_for_frs-cco_banking_extension_2019-07-11.<br>diguipmentAxis_2] Total of reported values for children members is not equal to reported value for parent member - https://www.minfin.gov.ua/frs/sht/taxonomy/2019-01-01/formula/full_frs/ua_for_frs-cai_banking_extension_2019-07-11.<br>diguipmentAxis_2] Total of reported values for children members is not equal to reported value for parent member - https://www.minfin.gov.ua/frs/sht/taxonomy/2019-01-01/formula/full_frs/ua_for_frs-cai_banking_extension_2019-07-11.<br>diguipmentAxis_2] Total of reported values for children members is not equal to reported value for parent member - https://www.minfin.gov.ua/frs/sht/taxonomy/2019-01-01/formula/full_frs/ua_for_frs-cai_banking_extension_2019-07-11.<br>diguipmentAxis_2] Total of reported values for children members is not equal to reported value at parent member - https://www.minfin.gov.ua/frs/sht/taxonomy/2019-01-01/formula/full_frs/ua_for_frs-cco_banking<br>memt] Reported value at end of period is not equal to sum of reported value at beginning of period and changes in that value during period - https://www.minfin.gov.ua/frs/sht/taxonomy/2019-01-01/formula/full_frs/ua_for_frs-cco_banking<br>memt] Reported value at end of period is not equal to sum of reported value at beginning of period and changes in that value during period - https://www.minfin.gov.ua/frs/sht/taxonomy/2019-01-01/formula/full_frs/ua_for_frs-cco_banking<br>memt] Reported value at end of period is not equal to sum of reported value at beginning of period and changes in that value during period - https://www.minfi                                                                                                    | Janking settension_2019-0<br>xml 95<br>xml 95<br>is 2) Total of reported value<br>th member -<br>formula/full_ifrs/ua_for_ifrs<br>g_extension_2019-07-11.xm<br>ng_extension_2019-07-11.xm<br>ng_extension_2019-07-11.xm<br>ng_extension_2019-07-11.xm<br>ng_extension_2019-07-11.xm<br>ng_extension_2019-07-11.xm<br>xml 59<br>xml 59<br>xml 59<br>xml 59                                                                                                    |                                                                                                    |                        |
| ssage:crossPeriod_IntangibleAsetsOtherT<br>ssage.crossPeriod_IntangibleAsetsOtherT<br>ssage.crossPeriod_IntangibleAsetsOtherT<br>ssagedimAgg_ClasseOfPropertyPlantAn<br>ssagedimAgg_ClasseOfPropertyPlantAn<br>ssagedimAgg_ClasseOfPropertyPlantAn<br>ssagedimAgg_ClasseOfPropertyPlantAnd<br>ssagedimAgg_ClasseOfPropertyPlantAnd<br>ssage:crossPeriod_PropertyPlantAndEquip<br>ssage:crossPeriod_PropertyPlantAndEquip<br>ssage:crossPeriod_ClasseOfPropertyPlantAndEquip<br>ssage:crossPeriod_ClasseOfPropertyPlantAndEquip<br>ssage:crossPeriod_ClasseOfPropertyPlantAndEquip<br>ssage:crossPeriod_ClasseOfPropertyPlantAndEquip<br>ssage:crossPeriod_ClasseOfPropertyPlantAndEquip<br>ssage:crossPeriod_ClasseOfPropertyPlantAndEquip<br>ssage:crossPeriod_ClasseOfPropertyPlantAndEquip<br>ssage:crossPeriod_ClasseOfPropertyPlantAndEquip<br>ssage:crossPeriod_ClasseOfPropertyPlantAndEquip<br>ssage:crossPeriod_ClasseOfPropertyPlantAndEquip<br>Ssage:CrossPeriod_ClasseOfPropertyPlantAndEquip<br>Ssage:CrossPeriod_ClasseOfPropertyPlantAndEquip<br>Ssage:CrossPeriod_ClasseOfPropertyPlantAndEquip<br>Ssage:CrossPeriod_ClasseOfPropert                                                               | hanGoowill Reported value at end of period is not equal to sum of reported value at beginning of period and changes in that value during period - https://www.minfin.gov.ua/ffrs/bt/taxonomy/2019-01-01/formula/full_ffrs/ua_for_ffrs-coc_dfaujinnentAxis_2] Total of reported values for children members is not equal to reported value for parent member - https://www.minfin.gov.ua/ffrs/bt/taxonomy/2019-01-01/formula/full_ffrs/ua_for_ffrs-coc_dfaujinnentAxis_2] Total of reported values for children members is not equal to reported value for parent member - https://www.minfin.gov.ua/ffrs/bt/taxonomy/2019-01-01/formula/full_ffrs/ua_for_ffrs-coc_dfaujinnentAxis_2] Total of reported values for children members is not equal to reported value for parent member - https://www.minfin.gov.ua/ffrs/bt/taxonomy/2019-01-01/formula/full_ffrs/ua_for_ffrs-coc_dfaujinnentAxis_2] Total of reported values for children members is not equal to reported value for parent member - https://www.minfin.gov.ua/ffrs/bt/taxonomy/2019-01-01/formula/full_ffrs/ua_for_ffrs-coc_dfaujinnentAxis_2] Total of reported values for children members is not equal to reported value for parent member - https://www.minfin.gov.ua/ffrs/bt/taxonomy/2019-01-01/formula/full_ffrs/ua_for_ffrs-coc_dfaujinnentAxis_2] Total of reported values at end of period is not equal to sum of reported value at beginning of period and changes in that value during period - https://www.minfin.gov.ua/ffrs/bt/taxonomy/2019-01-01/formula/full_ffrs/ua_for_ffrs-coc_dbaukis memt] Reported value at end of period is not equal to sum of reported value at beginning of period and changes in that value during period - https://www.minfin.gov.ua/ffrs/bt/taxonomy/2019-01-01/formula/full_ffrs/ua_for_ffrs-coc_dbaukis memt] Reported value at end of period is not equal to sum of reported value at beginning of period and changes in that value during period - https://www.minfin.gov.ua/ffrs/bt/taxonomy/2019-01-01/formula/full_ffrs/ua_for_ffrs-coc_dbaukis memt] Reported value at end of period is not equal to sum                                                                                                    | Janking, extension_2019-0<br>xm1 95<br>xm1 95<br>is 2] Total of reported value<br>th member -<br>formula/full_ifr/ua_for_ifrs<br>ing_extension_2019-07-11xm<br>ing_extension_2019-07-11xm<br>ing_extension_2019-07-11xm<br>ing_extension_2019-07-11xm<br>ing_extension_2019-07-11xm<br>ing_extension_2019-07-11xm<br>ing_extension_2019-07-11xm<br>ing_extension_2019-07-11xm<br>ing_extension_2019-07-11xm<br>xm1 59<br>xm1 59<br>xm1 59                                                                                                    | s<br>-ax 77<br>-11.xml 252<br>s<br>-ax 77<br>-7<br>-1 1.xml 252<br>s<br>-ax 77<br>-7<br>-1 1.xml 252<br>s<br>-ax 77<br>-7<br>-7<br>-1 1.xml 252<br>s<br>-ax 77<br>-7<br>-1 1.xml 252<br>s<br>-ax 77<br>-7<br>-1 1.xml 252<br>s<br>-ax 77<br>-7<br>-1 1.xml 252<br>s<br>-ax 77<br>-7<br>-1 1.xml 252<br>s<br>-ax 77<br>-7<br>-1 1.xml 252<br>s<br>-ax 77<br>-7<br>-1 1.xml 252<br>s<br>-ax 77<br>-7<br>-1 1.xml 252<br>s<br>-ax 77<br>-7<br>-1 1.xml 252<br>s<br>-ax 77<br>-7<br>-1 1.xml 252<br>s<br>-ax 77<br>-7<br>-1 1.7<br>-1 1.7<br>-1 |                        |
| essage:crossPeriod_IntangibleAssetSOther1<br>essage:clossPeriod_IntangibleAssetSOther1<br>essage:dimAgg_Classe:OfPropertyPlantAn<br>essage:dimAgg_Classe:OfPropertyPlantAn<br>essage:dimAgg_Classe:OfPropertyPlantAn<br>essage:dimAgg_Classe:OfPropertyPlantAn<br>essage:dimAgg_Classe:OfPropertyPlantAndEquip<br>essage:crossPeriod_PropertyPlantAndEquip<br>essage:crossPeriod_PropertyPlantAndEquip<br>essage:crossPeriod_PropertyPlantAndEquip<br>essage:crossPeriod_PropertyPlantAndEquip<br>essage:crossPeriod_PropertyPlantAndEquip<br>essage:crossPeriod_PropertyPlantAndEquip<br>essage:crossPeriod_PropertyPlantAndEquip<br>essage:crossPeriod_PropertyPlantAndEquip<br>essage:crossPeriod_PropertyPlantAndEquip<br>essage:crossPeriod_PropertyPlantAndEquip<br>essage:crossPeriod_PropertyPlantAndEquip<br>essage:crossPeriod_PropertyPlantAndEquip<br>essage:crossPeriod_PropertyPlantAndEquip<br>essage:crossPeriod_PropertyPlantAndEquip<br>essage:dimAgg_Classe:OfPropertyPlantAndE<br>essage:dimAgg_Classe:OfPropertyPlantAndE<br>essage:DimAgg_Classe:OfPropertyPlantAndE<br>essage:DimAgg_Classe:OfPropertyPlantAndE<br>essage:DimAgg_Classe:OfPropertyPlantAndE<br>essage:DimAgg_Classe:OfPropertyPlantAndE<br>essage:DimAgg_Classe:OfPropertyPlantAndE<br>essage:DimAgg_Classe:OfPropertyPlantAndE<br>essage:DimAgg_Classe:OfPropertyPlantAnd          | ThanGoodwill Reported value at end of period is not equal to sum of reported value at beginning of period and changes in that value during period - https://www.minfin.gov.ua/frs/cht/taxonomy/2019-01-01/formula/full_frs/ua_for_frs-ccc}<br>diguipmentAxis_2] Total of reported values for children members is not equal to reported value for parent member - https://www.minfin.gov.ua/frs/cht/taxonomy/2019-01-01/formula/full_frs/ua_for_frs-cci<br>diguipmentAxis_2] Total of reported values for children members is not equal to reported value for parent member - https://www.minfin.gov.ua/frs/cht/taxonomy/2019-01-01/formula/full_frs/ua_for_frs-cxi<br>diguipmentAxis_2] Total of reported values for children members is not equal to reported value for parent member - https://www.minfin.gov.ua/frs/cht/taxonomy/2019-01-01/formula/full_frs/ua_for_frs-cxi<br>diguipmentAxis_2] Total of reported values for children members is not equal to reported value for parent<br>member - https://www.minfin.gov.ua/frs/cht/taxonomy/2019-01-01/fa<br>memt3 Reported value et and of period is not equal to sum of reported value at beginning of period and changes in that value during period - https://www.minfin.gov.ua/frs/cht/t<br>https://www.minfin.gov.ua/frs/cht/taxonomy/2019-01-01/fa<br>memt3 Reported value et and of period is not equal to sum of reported value at beginning of period and changes in that value during period - https://www.minfin.gov.ua/frs/cht/taxonomy/2019-01-01/formula/full_frs/ua_for_frs-cco_bankis<br>pment3 Reported value et and of period is not equal to sum of reported value at beginning of period and changes in that value during period - https://www.minfin.gov.ua/frs/cht/taxonomy/2019-01-01/formula/full_frs/ua_for_frs-cco_bankis<br>pment3 Reported value at end of period is not equal to sum of reported value at beginning of period and changes in that value during period - https://www.minfin.gov.ua/frs/cht/taxonomy/2019-01-01/formula/full_frs/ua_for_frs-cco_bankis<br>pment3 Reported value at end of period is not equal to sum of reported value at beginning of perio                                                                                                    | Danking_extension_2019-0<br>xml 95<br>xml 95<br>is 21 Total of reported value<br>th member -<br>formula/full_iffs/ue_for_iffs<br>ig_extension_2019-07-11xr<br>ig_extension_2019-07-11xr<br>ig_extension_2019-07-11xr<br>ig_extension_2019-07-11xr<br>ig_extension_2019-07-11xr<br>ig_extension_2019-07-11xr<br>ig_extension_2019-07-11xr<br>ig_extension_2019-07-11xr<br>is_extension_2019-07-11xr<br>is_extensio |                                                                                                    |                        |
| essage:crossPeriod_InfangibleAsetsOtherT<br>essage:crossPeriod_InfangibleAsetsOtherT<br>essage:crossPeriod_InfangibleAsetsOtherT<br>essage:dimAgg_ClassesOfPropertyPlantAn<br>essage:dimAgg_ClassesOfPropertyPlantAn<br>essage:crossPeriod_PropertyPlantAndEquip<br>essage:crossPeriod_PropertyPlantAndEquip                                                                                                    | hanGoodwill Reported value at end of period is not equal to sum of reported value at beginning of period and changes in that value during period - https://www.minfin.gov.ua/frs/s/th/taxonomy/2019-01-01/formula/full_frs/ua_for_frs-cci<br>diguipmentAxis_2] Total of reported values for children members is not equal to reported value for parent member - https://www.minfin.gov.ua/frs/s/th/taxonomy/2019-01-01/formula/full_frs/ua_for_frs-cci<br>diguipmentAxis_2] Total of reported values for children members is not equal to reported value for parent member - https://www.minfin.gov.ua/frs/s/th/taxonomy/2019-01-01/formula/full_frs/ua_for_frs-cci<br>diguipmentAxis_2] Total of reported values for children members is not equal to reported value for parent member - https://www.minfin.gov.ua/frs/s/th/taxonomy/2019-01-01/formula/full_frs/ua_for_frs-cci<br>diguipmentAxis_2] Total of reported values for children members is not equal to reported value for parent member - https://www.minfin.gov.ua/frs/s/th/taxonomy/2019-01-01/for<br>memt3. Peported value at end of period is not equal to sum of reported value to parent member - https://www.minfin.gov.ua/frs/s/th/taxonomy/2019-01-01/formula/full_frs/ua_for_frs-cci<br>https://www.minfin.gov.ua/frs/s/th/taxonomy/2019-01-01/formula/full_frs/ua_for_frs-cci<br>https://www.minfin.gov.ua/frs/s/th/taxonomy/2019-01-01/formula/full_frs/ua_for_frs-cci<br>https://www.minfin.gov.ua/frs/s/th/taxonomy/2019-01-01/formula/full_frs/ua_for_frs-cci<br>https://www.minfin.gov.ua/frs/s/th/taxonomy/2019-01-01/formula/full_frs/ua_for_frs-cci bankis<br>pment3. Peported value at end of period is not equal to sum of reported value at beginning of period and changes in that value during period - https://www.minfin.gov.ua/frs/s/th/taxonomy/2019-01-01/formula/full_frs/ua_for_frs-cci bankis<br>pment3. Peported value at end of period is not equal to sum of reported value at beginning of period and changes in that value during period - https://www.minfin.gov.ua/frs/s/th/taxonomy/2019-01-01/formula/full_frs/ua_for_frs-cci bankis<br>pment3. Peported val                                                                                                    | Janking, extension_2019-0<br>xml 95<br>xml 95<br>is 2) Total of reported value<br>nt member -<br>ing, extension_2019-07-11xm<br>19, extension_2019-07-11xm<br>19, extension_2019-07-11xm<br>19, extension_2019-07-11xm<br>19, extension_2019-07-11xm<br>19, extension_2019-07-11xm<br>19, extension_2019-07-11xm<br>19, extension_2019-07-11xm<br>19, extension_2019-07-11xm<br>xml 59<br>xml 59<br>xml 59<br>xml 59<br>xml 59<br>xml 59<br>xml 59                                                                                                    | entries https://                                                                                                    | www.minfin.gov.ua/ifr  |
| essage:crossPeriod_InfangibleAsetsOther<br>essage:crossPeriod_InfangibleAsetsOther<br>Essage:dimAgg_ClassesOfPropertyPlantAn<br>essage:dimAgg_ClassesOfPropertyPlantAn<br>essage:dimAgg_ClassesOfPropertyPlantAn<br>essage:dimAgg_ClassesOfPropertyPlantAn<br>essage:crossPeriod_PropertyPlantAndEquip<br>essage:crossPeriod_PropertyPlantAndEquip                                                             | hanGoodwill Reported value at end of period is not equal to sum of reported value at beginning of period and changes in that value during period - https://www.mifin.gov.ua/ffs/bt/taxonomy/2019-01-01/formula/ull_ffs/ug_for_ffrs-coc<br>diguipmentAxis_2] Total of reported values for children members is not equal to reported value for parent member - https://www.mifin.gov.ua/ffs/bt/taxonomy/2019-01-01/formula/ull_ffs/ug_for_ffrs-coc<br>diguipmentAxis_2] Total of reported values for children members is not equal to reported value for parent member - https://www.mifin.gov.ua/ffs/bt/taxonomy/2019-01-01/formula/ull_ffs/ug_for_ffrs-coc<br>diguipmentAxis_2] Total of reported values for children members is not equal to reported value for parent member - https://www.mifin.gov.ua/ffs/bt/taxonomy/2019-01-01/fg<br>diguipmentAxis_2] Total of reported values for children members is not equal to reported value for parent member - https://www.mifin.gov.ua/ffs/bt/taxonomy/2019-01-01/fg<br>memory/2019-01-01/fg<br>memory | Danking_extension_2019-0<br>xml 95<br>xml 95<br>xml 95<br>xml 95<br>gather and the second second<br>formula/full_ifrs/us_for_ifrs<br>                                                                                                    | entries https:///                                                                                                    | www.minfin.gov.ua/ifrs |
| essage:crossPeriod_InfangibleAssetSOther]<br>essage:crossPeriod_InfangibleAssetSOther]<br>essage:dimAgg_ClassesOfPropertyPlantAn<br>essage:dimAgg_ClassesOfPropertyPlantAn<br>essage:dimAgg_ClassesOfPropertyPlantAn<br>essage:dimAgg_ClassesOfPropertyPlantAnd<br>essage:crossPeriod_PropertyPlantAndEquip<br>essage:crossPeriod_PropertyPlantAndEquip<br>essage:dimAgg_ClasseOfPropertyPlantAndEquip<br>essage:dimAgg_ClasseOfPropertyPlantAndEquip                                                                                                    | ThenGoodwill Reported value at end of period is not equal to sum of reported value at beginning of period and changes in that value during period - https://www.minfin.gov.ua/frs:/bt/ltxaonom/2019-01/formula/full_frs/ua_for_frs-co-<br>diguipmentAxis_2] Total of reported values for children members is not equal to reported value for parent member - https://www.minfin.gov.ua/frs:/bt/ltxaonom/2019-01/formula/full_frs/ua_for_frs-co-<br>diguipmentAxis_2] Total of reported values for children members is not equal to reported value for parent member - https://www.minfin.gov.ua/frs:/bt/ltxaonom/2019-01/formula/full_frs/ua_for_frs-co_<br>diguipmentAxis_2] Total of reported values for children members is not equal to reported value for parent member - https://www.minfin.gov.ua/frs:/bt/ltxaonom/2019-01/formula/full_frs/ua_for_frs-co_<br>diguipmentAxis_2] Total of reported values for children members is not equal to reported value for parent member - https://www.minfin.gov.ua/frs:/bt/ltxaonom/2019-01/for<br>memtReported value at end of period is not equal to sum of reported value at beginning of period and changes in that value during period - https://www.minfin.gov.ua/frs:/bt/ltxaonom/2019-01-01/for<br>memtReported value at end of period is not equal to sum of reported value at beginning of period and changes in that value during period - https://www.minfin.gov.ua/frs:/bt/ltxaonomy/2019-01-01/formula/full_frs/ub/ltxaonomy/2019-01-01/formula/full_frs/ub/ltxaonomy/2019-01-01/form                                                                                                    |                                                                                                    | * 11.xml 252<br>* 252<br>* 77<br>nl 177<br>nl 177                                                                                                    | vww.minfin.gov.ua/ifrs |
| essage:crossPeriod_InfangibleAssetSOther]<br>essage:crossPeriod_InfangibleAssetSOther]<br>essage:crossPeriod_InfangibleAssetSOther<br>essage:dimAgg_ClassesOfPropertyPlantAn<br>essage:dimAgg_ClasseOfPropertyPlantAn<br>essage:dimAgg_ClasseOfPropertyPlantAnd<br>essage:crossPeriod_PropertyPlantAndEquip<br>essage:crossPeriod_PropertyPlantAndEquip<br>e       | ThanGoodwill Reported value at end of period is not equal to sum of reported value at beginning of period and changes in that value during period - https://www.minfing.ovu.alfrk/bt/ltxonomy/2019-01-01/formula/full_frk/ug_for_firs-co<br>diguipmentAxis_2] Total of reported values for children members is not equal to reported value for parent member - https://www.minfing.ovu.alfrk/s/bt/ltxonomy/2019-01-01/formula/full_frk/ug_for_firs-ac_<br>diguipmentAxis_2] Total of reported values for children members is not equal to reported value for parent member - https://www.minfing.ovu.alfrk/s/bt/ltxonomy/2019-01-01/formula/full_frk/ug_for_firs-ac_<br>diguipmentAxis_2] Total of reported values for children members is not equal to reported value for parent member - https://www.minfing.ovu.alfrk/s/bt/ltxonomy/2019-01-01/formula/full_frk/ug_for_firs-ac_<br>bangentAgentAgentAgentAgentAgentAgentAgent                                                                                                    | Janking, extension_2019-0<br>xml 95<br>xml 95<br>is 2) Total of reported value<br>ti member -<br>formula/full_ifis/ue_for_ifis<br>is_2) Total of reported value<br>ti member -<br>formula/full_ifis/ue_for_ifis<br>ing_extension_2019-07-11xr<br>ing_extension_2019-07-11xr<br>ing_extension_2019-07-11xr<br>ing_extension_2019-07-11xr<br>ing_extension_2019-07-11xr<br>ing_extension_2019-07-11xr<br>xml 59<br>xml 59<br>seven please review selected<br>at 20                                                                                                    | entries https://w                                                                                                    | www.minfin.gov.ua/ifrs |
| resage:crossPeriod_IntangibleAsetsOtherT<br>resage:crossPeriod_IntangibleAsetsOtherT<br>resage:crossPeriod_IntangibleAsetsOtherT<br>resage:crossPeriod_IntangibleAsetsOtherT<br>resage:crossPeriod_IntangibleAsetsOtherT<br>resage:crossPeriod_Intantandeup<br>resage:crossPeriod_PropertyPlantAndeup<br>resage:crossPeriod_PropertyPlantAndeup<br>resage:crossPer | ThenGoodWill Reported value at end of period is net equal to sum of reported value at beginning of period and changes in that value during period - https://www.minfin.gov.ua/frs/zh/traconomy/2019-01-01/formula/full/frs/us_for_firs-<br>diguipmentAxis_2] Total of reported values for children members is not equal to reported value for parent member - https://www.minfin.gov.ua/frs/zh/traconomy/2019-01-01/formula/full/frs/us_for_firs-<br>diguipmentAxis_2] Total of reported values for children members is not equal to reported value for parent member - https://www.minfin.gov.ua/frs/zh/traconomy/2019-01-01/formula/full/frs/us_for_firs-<br>diguipmentAxis_2] Total of reported values for children members is not equal to reported value for parent member - https://www.minfin.gov.ua/frs/zh/traconomy/2019-01-01/frs/us_for_firs-<br>diguipmentAxis_2] Total of reported values for children members is not equal to reported value for parent member - https://www.minfin.gov.ua/frs/zh/traconomy/2019-01-01/fr<br>gov.ua/frs/zh/traconomy/2019-01-01/formula/full/frs/us_for_firs-cot_bankin<br>ment Reported value at end of period is not equal to sum of reported value of parent member - https://www.minfin.gov.ua/frs/zh/traconomy/2019-01-01/fr<br>gov.ua/frs/zh/traconomy/2019-01-01/formula/full/frs/us_for_firs-cot_bankin<br>ment Reported value at end of period is not equal to sum of reported value at beginning of period and changes in that value during period - https://www.minfin.gov.ua/frs/zh/traconomy/2019-01-01/formula/full/frs/us_for_firs-cot_bankin<br>ment Reported value at end of period is not equal to sum of reported value at beginning of period and changes in that value during period - https://www.minfin.gov.ua/frs/zh/traconomy/2019-01-01/formula/full/frs/us_for_firs-cot_bankin<br>ment Reported value at end of period is not equal to sum of reported value at beginning of period and changes in that value during period - https://www.minfin.gov.us/frs/zh/traconomy/2019-01-01/formula/full/frs/us_for_firs-cot_bankin<br>memt Reported value at end of period is not equal to su                                                                                                    | Danking_extension_2019-0<br>xml 95<br>xml 95<br>xml 95<br>is 2] Total of reported value<br>in member -<br>ng_extension_2019-07-11xn<br>ng_extension_2019-07-11xn<br>ng_extension_2019-07-11xn<br>ng_extension_2019-07-11xn<br>ng_extension_2019-07-11xn<br>ng_extension_2019-07-11xn<br>ng_extension_2019-07-11xn<br>ng_extension_2019-07-11xn<br>ng_extension_2019-07-11xn<br>xml 59<br>xml 59<br>xml 59                                                                                                    | entries https://v                                                                                                    | www.minfin.gov.ua/ifrs |

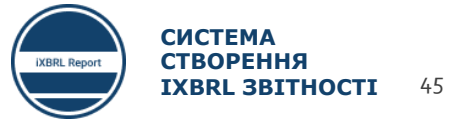

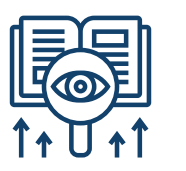

## ЧИТАННЯ ПОМИЛОК, ЗГЕНЕРОВАНИХ **ARELLE 2/2**

#### Активація вкладки з описом помилок

🔚 arelle - \_Звіт\_за\_2019\_рік\_iXBRL 28082020.html

| File | Tools | Help |
|------|-------|------|
|------|-------|------|

| 🚰 🚰 🥔 🖬 🖬 · 🔎 · 🥼 🚱 · 🔙                                                                        |                                                                                  |                          |                         |                                      |                     |            |
|------------------------------------------------------------------------------------------------|----------------------------------------------------------------------------------|--------------------------|-------------------------|--------------------------------------|---------------------|------------|
| Tables DTS Properties                                                                          | Fact Table Fact List Presen                                                      | tation Calculation Di    | mension Formulae As     | ssertion-Satisfied-Message Assertion | -U 1                | νы         |
| Table Index ^                                                                                  |                                                                                  |                          |                         | Pres                                 | se 1.               | JDr        |
| Ua_Banking_las_21-842000                                                                       | ⊎ Ua_Banking_las_21-84200                                                        | 00                       |                         |                                      |                     | кла        |
| [101000] Звіт про управління (звіт кер                                                         | 🕀 [101000] Звіт про управл                                                       | ління (звіт керівництв   | а)                      |                                      |                     |            |
| [104000] Інформація про аудиторськи                                                            | 🗄 [104000] Інформація пр                                                         | о аудиторський звіт      |                         |                                      |                     | мен        |
| [110000] Загальна інформація про фі                                                            | 표 [110000] Загальна інф                                                          | Expand                   | вітність                |                                      | 2                   | Пer        |
| [220000] Звіт про фінансовий стан, у і                                                         | [220000] Звіт про фіна                                                           | Collapse                 | іквідності              |                                      | ۷.                  |            |
| [320000] Звіт про сукупний дохід, при                                                          | [320000] Звіт про суку                                                           | Expand all               | э збиток, за характер   | ом витрат                            | 3.                  | Пер        |
| [410000] Звіт про сукупний дохід, ком                                                          | [410000] Звіт про суку                                                           | Collapse all             | іншого сукупного до     | ходу, відображені після оподаткува   | HF J                | D G        |
| [510000] Звіт про рух грошових кошт                                                            | [510000] Звіт про рух                                                            | Copy to clipboard 🕨      | й метод                 |                                      | 4.                  | BNC        |
| [520000] Звіт про рух грошових кошт                                                            |                                                                                  | Language •               | мий метод               |                                      |                     | l Inc      |
| [610000] Звіт про зміни у власному ка                                                          | H [610000] Звіт про змін                                                         | Label role               | Class                   | l .                                  |                     | Ulla       |
| [800100] Примітки - Підкласифікації а                                                          | 🗄 [800100] Примітки - Г                                                          | View                     | Additional view         |                                      | 5.                  | Акт        |
| <                                                                                              | <                                                                                |                          | Additional view ·       | Calculation                          |                     |            |
|                                                                                                |                                                                                  |                          |                         | Dimension                            |                     | Uns        |
| messages Concepts                                                                              |                                                                                  |                          |                         | Formula                              |                     |            |
| [message:negative_1] Reported value exceeds 0<br>[message:negative_1] Reported value exceeds 0 | <ul> <li>https://www.minfin.gov.ua</li> <li>https://www.minfin.gov.ua</li> </ul> | a/ifrs/xbrl/taxonomy/2   | 019-01-01/formula/full  | Presentation                         |                     |            |
| [message:negative_1] Reported value exceeds 0                                                  | - https://www.minfin.gov.uz                                                      | /ifrs/xbrl/taxonomy/2    | 019-01-01/formula/full  | All                                  |                     |            |
| [message:negative_1] Reported value exceeds 0                                                  | - https://www.minfin.gov.ua                                                      | a/ifrs/xbrl/taxonomy/2   | 019-01-01/formula/full  | Assertion-Satisfied-Message          |                     |            |
| [message:crossPeriod_IntangibleAssetsOtherTha                                                  | anGoodwill] Reported value a                                                     | t end of period is not e | qual to sum of reporter | Assertion-Unsatisfied-Message        |                     |            |
| [message:crossPeriod_intangibleAssetsOtherina                                                  | andoodwillj Reported value a                                                     | t end of period is not e | qual to sum of reported | Assertion-Unsatisfied-Severity       | 1                   |            |
| Fact Table Fact List Presentation Calc                                                         | ulation Dimension Form                                                           | mulae Assertion-Sa       | tisfied-Message As      | ssertion-Unsatisfied-Message         | ssertion-Unsatisfie | d-Severity |
|                                                                                                |                                                                                  |                          |                         | Assertion-Unsatisfied-Message        | Relationships       |            |
| Відсоткове попередження                                                                        |                                                                                  |                          |                         |                                      |                     |            |
| 🖃 Негативні перевірки фактів 1                                                                 |                                                                                  |                          |                         |                                      |                     |            |
| valueAssertion                                                                                 |                                                                                  |                          |                         |                                      |                     |            |
| Reported value exceeds 0                                                                       |                                                                                  |                          |                         |                                      |                     |            |
| Значення, наведене у звітно                                                                    | ості, є більшим ніж О                                                            |                          |                         |                                      |                     |            |
| 표 Негативні перевірки фактів 2                                                                 |                                                                                  |                          |                         |                                      |                     |            |
| 🖃 Перевірка кросових періодів                                                                  |                                                                                  |                          |                         |                                      |                     |            |
| valueAssertion                                                                                 |                                                                                  |                          |                         |                                      |                     |            |
| Reported value at end of peri                                                                  | od is not equal to sum of                                                        | f reported value at k    | eginning of period      | and changes in that value during     | g period            |            |
| Значення, наведене у звітно                                                                    | ості станом на кінець пе                                                         | ріоду, не дорівнює       | значенню на поча        | ток періоду і змінам цього зна       | чення протягом п    | еріоду     |
|                                                                                                |                                                                                  |                          |                         |                                      | •                   |            |
|                                                                                                |                                                                                  |                          |                         |                                      |                     |            |

- . У вкладці Presentation правою клавішею викликаємо контекстне меню.
- 2. Переходимо в пункт View.
- 3. Переходимо в пункт Additional view
- Вибираємо пункт Assertion-Unsatisfied-Message
- 5. Активується вкладка Assertion-Unsatisfied-Message

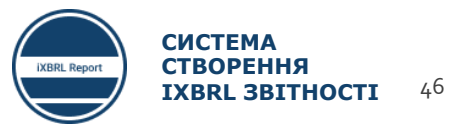

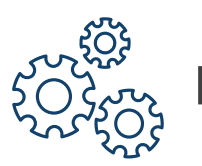

## НАЛАШТУВАННЯ **ALTOVA XML SPY** ТА ВАЛІДАЦІЯ ЗВІТІВ 1/3

#### 1. Завантаження таксономії в ПЗ Altova XML Spy

| To  | ols <u>W</u> indow <u>H</u> elp<br>Scripting Editor<br>Macros | File<br>File Types<br>Encoding<br>Editing<br>▼ View<br>□ Fonts and Colors | XBRL Taxonomy Packages<br>XBRL Taxonomy Packages are archives containing a<br>catalog that redirects certain URLs. They allow to av<br>can speed up validation and transformation significan<br>Note that, as soon as a taxonomy package is activat<br>in the whole application. This will influence validation<br>interoperability issues by activating a package, please | an offline copy of taxonomy files together with a<br>bid searching for the same files in Internet which<br>tly.<br>ed, its catalog affects the process of locating files<br>transformation, etc. If you encounter any<br>deactivate it and contact its publisher! | ^<br>5             | UA_IFRS_2019_Taxonomy                        |        |
|-----|---------------------------------------------------------------|---------------------------------------------------------------------------|----------------------------------------------------------------------------------------------------|----------------------------------------------------------------------------------------------------|--------------------|----------------------------------------------|--------|
| 'n≊ | Compare Directories                                           | Text View<br>Grid View                                                    |                                                                                                    |                                                                                                    | TEST folder        |                                              | Ŧ      |
|     | Compare Options                                               | Schema Design View                                                        | C:\Users\Administrator\Desktop\Taxonomy\UA_IFF                                                                                                    | S_2019_Taxonomy.zip                                                                                                    | Name               | Date modified<br>No items match your search. | Туре   |
|     | User-defined tools                                            | WSDL Design View     XBRL Taxonomy View     XSL                           |                                                                                                    |                                                                                                    |                    |                                              |        |
|     | Global Resources                                              | Speed Optimizer                                                           |                                                                                                    |                                                                                                    |                    |                                              |        |
|     | Active Configuration                                          | ZXBRL Taxonomy Packages     Scripting                                     |                                                                                                    |                                                                                                    |                    |                                              |        |
|     | Manage Raptor Servers                                         | Source Control<br>Network Proxy                                           | <                                                                                                    | >                                                                                                    | ~                  |                                              |        |
|     | Raptor Servers and Configurations                             | •                                                                         | 3 Edit                                                                                                    |                                                                                                    |                    |                                              |        |
|     | Customize                                                     | UA IFRS 2019 taxon                                                        | omy<br>Faxonomy.zip                                                                                                    |                                                                                                    | <                  | Ш                                            | >      |
|     | Restore Toolbars and Windows                                  |                                                                           |                                                                                                    | - 🛱 Add a nei                                                                                                    | V ti<br>File name: | 6                                            | Open   |
| 1   | Options                                                       |                                                                           |                                                                                                    | State Remove                                                                                                    | Files of type:     | ZIP Archive (*.zip)                          | Cancel |

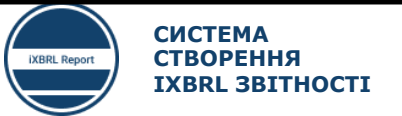

47

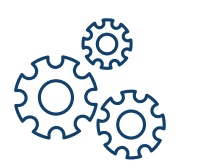

## НАЛАШТУВАННЯ **ALTOVA XML SPY** ТА ВАЛІДАЦІЯ ЗВІТІВ 2/3

| 2 | . Зав        | антаження файлу звіту iXBRL в Altova                                      | XML Spy та валідація звіту            |                        |      |
|---|--------------|---------------------------------------------------------------------------|---------------------------------------|------------------------|------|
| Γ | <u>F</u> ile | <u>E</u> dit <u>P</u> roject <u>A</u> uthentic <u>D</u> B <u>C</u> onvert | TEST folder                           | G 🤌 📂 🛄 -              |      |
| 1 |              | New Ctri+N                                                                | Name                                  | Date modified Type     |      |
|   | 2            | 0                                                                         | Звіт_за_2019_рік_іХВRL                | 18/09/2020 12:21 XML F | ile  |
|   |              | Open Ctri+O                                                               | 🥘 _Звіт_за_2019_рік_iXBRL idea        | 18/09/2020 12:34 XML F | ile  |
|   |              | Drint Cature                                                              | 🥘 _Звіт_за_2019_рік_іХВRL 851100      | 18/09/2020 11:57 XML F | ile  |
|   |              | Print Setup                                                               | 🥘 _Звіт_за_2019_рік_іХВRL 823180      | 18/09/2020 12:26 XML F | ile  |
|   |              | 1 Pair as 2010 pix iVPDI 220 - Kopia yml                                  | 🥘 _Звіт_за_2019_рік_іХВRL 822390-12   | 18/09/2020 11:53 XML F | ile  |
|   |              | 1_361_3a_2019_pik_iABRE 220 - K0119.XIII                                  | 🥘_Звіт_за_2019_рік_іХВRL 822390-08    | 18/09/2020 11:51 XML F | ile  |
|   | 811          | 2 _Звіт_за_2019_рік_iXBRL idea.xml                                        | 🥘_Звіт_за_2019_рік_іХВRL 822390-05    | 18/09/2020 11:49 XML F | ile  |
|   |              | 3 3sir 3a 2019 nik iXBRI (1).html                                         | 🥘_Звіт_за_2019_рік_іХВRL 800200       | 18/09/2020 12:22 XML F | ile  |
|   |              | 5 [561] 54 [2015] pik_ikerke (1).1411                                     | 🥘 _Звіт_за_2019_рік_іХВRL 800100      | 18/09/2020 11:06 XML F | ile  |
|   | 811          | 4 _Звіт_за_2019_рік_iXBRL 823180.xml                                      | 🥘 _Звіт_за_2019_рік_іХВRL 220 – копія | 21/09/2020 16:30 XML F | ile  |
|   | <b>.</b>     | 5 _Звіт_за_2019_рік_іХВRL 800200.xml                                      | 💿 _Звіт_за_2019_рік_іХВRL (1)         | 18/09/2020 12:34 Chrom | ie F |
|   | <b>.</b>     | 6 _3віт_за_2019_рік_iXBRL.xml                                             |                                       |                        |      |
|   | <b>.</b>     | 7 _3віт_за_2019_рік_іХВRL 851100.xml                                      | < 111                                 |                        | >    |
|   | <b>.</b>     | 8 _Звіт_за_2019_рік_іХВRL 822390-12.xml                                   | File name:                            | ✓ 2 Open               |      |
|   | <b>.</b>     | 9 _Звіт_за_2019_рік_іХВRL 822390-08.xml                                   | Files of type: All XMLSpy files       | ✓ Cancel               |      |
|   |              | Exit                                                                      | Switch to URL Switch to Globa         | Resources              |      |

Важливо!!! Необхідно змінювати розширення файлу звіту з .html на .xml

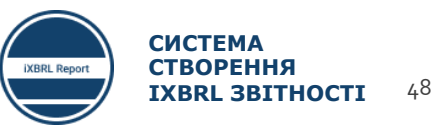

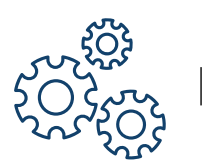

## НАЛАШТУВАННЯ **ALTOVA XML SPY** ТА ВАЛІДАЦІЯ ЗВІТІВ 3/3

#### 3. Трансформація файлу звіту в формат XBRL та валідація

|                                                                                                    |                                                                                                    | 林 佛 皓   [] [3                                                                                                    | /                                                                                                 |                                                                |                                                           |
|----------------------------------------------------------------------------------------------------|----------------------------------------------------------------------------------------------------|----------------------------------------------------------------------------------------------------|---------------------------------------------------------------------------------------------------|----------------------------------------------------------------|-----------------------------------------------------------|
| Arcroies                                                                                                    | 1000                                                                                                    |                                                                                                    |                                                                                                   |                                                                |                                                           |
| inkroles                                                                                                    | 1069                                                                                                    | <pre>&lt;1Trs-Tull:1 unitPef="TSO4217</pre>                                                                                                    | pairmentLossReversalUtimp                                                                         | airmentLosske                                                  | cognisedinProfitUrLoss contextRef="ctx/"                  |
|                                                                                                    |                                                                                                    | decimals="INF">7                                                                                                    | _0.1<br>697069 <td></td> <td>fImpairmentLossRecognisedInProfitOrLoss&gt;</td>                     |                                                                | fImpairmentLossRecognisedInProfitOrLoss>                  |
| Namespace Prefixes                                                                                                    | 1070                                                                                                    | <ifrs-full:d< td=""><td>epreciatio</td><td></td><td>eversalOfImpairmentLossRecognisedInProfitOrLoss</td></ifrs-full:d<>                                    | epreciatio                                                                                        |                                                                | eversalOfImpairmentLossRecognisedInProfitOrLoss           |
|                                                                                                    |                                                                                                    | contextRef="ctx2                                                                                                    | "unitRef= Kuonvan                                                                                 | ຈກ່າວເພື່                                                      |                                                           |
| Set Target Namespace                                                                                                    | (                                                                                                    | decimals="INF">1                                                                                                    | 19116000 </td <td>алідації</td> <td>ionAndImpairmentLossReversalOfImpairmentLossRecognisedIr</td> | алідації                                                       | ionAndImpairmentLossReversalOfImpairmentLossRecognisedIr  |
|                                                                                                    | 1                                                                                                    | fitOrLoss>                                                                                                    |                                                                                                   |                                                                |                                                           |
| arameter Values                                                                                                    | 1071                                                                                                    | <itrs-tull:def< td=""><td>epreciationAmortisacionAnd</td><td>тыраттыенскоз</td><td>skeversalOfImpairmentLossRecognisedInProfitOrLoss</td></itrs-tull:def<> | epreciationAmortisacionAnd                                                                        | тыраттыенскоз                                                  | skeversalOfImpairmentLossRecognisedInProfitOrLoss         |
| mpart /Deference                                                                                                    |                                                                                                    | decimals="INE"\1                                                                                                    | 08196000//ifrs_full:Denred                                                                        | iationAmortis                                                  | ationAndImnairmentLossRevensalOfImnairmentLossRecognisedI |
| inport/Reference                                                                                                    |                                                                                                    | fitOrLoss>                                                                                                    | 0150000(/11/3-1011.0cp/cc                                                                         | Incion Allor CI3                                               |                                                           |
| Find Component By Id                                                                                                    | 1072                                                                                                    | <ifrs-full:ta< td=""><td>axExpenseOtherThanIncomeTa</td><td>xExpense cont</td><td><pre>extRef="ctx1" unitRef="IS04217 UAH"</pre></td></ifrs-full:ta<>      | axExpenseOtherThanIncomeTa                                                                        | xExpense cont                                                  | <pre>extRef="ctx1" unitRef="IS04217 UAH"</pre>            |
| ind component by fam                                                                                                    |                                                                                                    | decimals="INF">2                                                                                                    | 1994000 <td>nseOtherThanI</td> <td>ncomeTaxExpense&gt;</td>                                       | nseOtherThanI                                                  | ncomeTaxExpense>                                          |
|                                                                                                    | 1073                                                                                                    | <ifrs-full:ta< td=""><td>axExpenseOtherThanIncomeTa</td><td>xExpense cont</td><td>extRef="ctx7" unitRef="ISO4217_UAH"</td></ifrs-full:ta<>                 | axExpenseOtherThanIncomeTa                                                                        | xExpense cont                                                  | extRef="ctx7" unitRef="ISO4217_UAH"                       |
| enerate Documentation                                                                                                    | (                                                                                                    | decimals="INF">3                                                                                                    | 1884000 <td>nseOtherThanI</td> <td>ncomeTaxExpense&gt;</td>                                       | nseOtherThanI                                                  | ncomeTaxExpense>                                          |
|                                                                                                    | 1074                                                                                                    | <ifrs-full:p< td=""><td>ropertyTaxExpense contextR</td><td>ef="ctx1" uni</td><td>tRef="IS04217_UAH"</td></ifrs-full:p<>                                    | ropertyTaxExpense contextR                                                                        | ef="ctx1" uni                                                  | tRef="IS04217_UAH"                                        |
| liew Settings                                                                                                    |                                                                                                    | decimais="INF">1                                                                                                    | 915/000 <td>ylaxExpense&gt;</td> <td></td>                                                        | ylaxExpense>                                                   |                                                           |
| in second second s | <b>Text</b> Gri                                                                                                 | id Schema                                                                                                    |                                                                                                   | vser                                                           |                                                           |
|                                                                                                    | Untitled *                                                                                                    |                                                                                                    | Трансформовани                                                                                    | 1Й                                                             |                                                           |
| enerate XBRL from DB, Excel, CSV with MapForce                                                                                                    |                                                                                                    |                                                                                                    | файл                                                                                              |                                                                |                                                           |
| Present VPDL as HTML/DDE/Mord with StyleVision                                                                                                    | Messages                                                                                                    |                                                                                                    | Ψαιλί                                                                                             |                                                                |                                                           |
| resent ADRE as minic/PDF/Word with Stylevision                                                                                                    |                                                                                                    | 00 935 X                                                                                                    | Enor Linit. 100 _ Show Smart Pix                                                                  |                                                                |                                                           |
|                                                                                                    | — 🖓 🖻 🛕 Fil                                                                                                    | le C:\Users\Admin                                                                                                    | istrator\Desktop\TEST fol                                                                         | der\Untitled.>                                                 | xbrl is valid but contains one or more warnings.          |
| xecute Formula                                                                                                    | → □ ▲ Rounded value 478247000 of summation item <ifrs-full:revenuef< p=""></ifrs-full:revenuef<>                |                                                                                                    |                                                                                                   | <pre>renueFromSaleOfGoods&gt;000 is not equal to 210000.</pre> |                                                           |
|                                                                                                    | → ■Reason: it is not equal to the sum of the rounded and weighted values of its contributing items. (see below) |                                                                                                    |                                                                                                   |                                                                |                                                           |
| xecute Formula on Server (high-performance)                                                                                                    | Warning location: <u>xbrli:xbrl</u> / <u>ifrs-full:RevenueFromSaleOfGoods</u> / <u>[TEXT]</u>                   |                                                                                                    |                                                                                                   |                                                                |                                                           |
| anarata Tabla                                                                                                    |                                                                                                    |                                                                                                    |                                                                                                   |                                                                |                                                           |
| serierate rapie                                                                                                    |                                                                                                    | ounded value <u>541</u>                                                                                                    | 413000 of summation item <                                                                        | itrs-tuil:kev                                                  | enuerromsaleorgoods> waa is not equal to 138000.          |
| Senerate Table on Server (high-performance)                                                                                                    |                                                                                                    | otal of reported                                                                                                    | values for children membe                                                                         | rs is not equ                                                  | al to reported value for parent member                    |
| senerate rable on server (nigh-performance)                                                                                                    | <b>_</b>  @"# <u>*</u> "                                                                                        | otal of reported                                                                                                    | values for children membe                                                                         | rs is not equ                                                  | at to reported value for parent member                    |
|                                                                                                    |                                                                                                    | oral of renorted                                                                                                    | values for children membe                                                                         | III                                                            | al to reported value for parent memper                    |
| ransform Inline XBRL                                                                                                    |                                                                                                    |                                                                                                    | 1 1 1                                                                                             |                                                                |                                                           |

#### З метою полегшення пошуку помилок необхідно здійснити трансформацію завантаженого звіту в формат XBRL

49

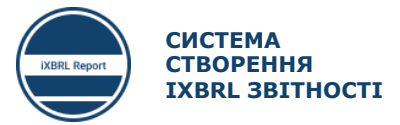

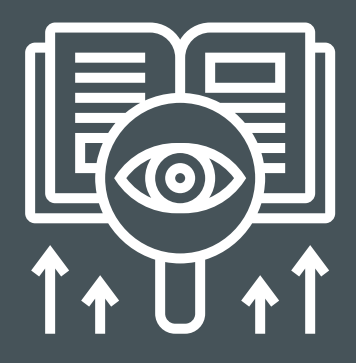

Особливість Altova XML Spy в тому, що відразу виводиться опис помилок та їх приналежність до того чи іншого показника.

#### ЧИТАННЯ ПОМИЛОК, ЗГЕНЕРОВАНИХ ALTOVA XML SPY

| ma Sche <u>m</u> adesign XSL/XQuery Authentic <u>D</u> B <u>C</u> onvert <u>V</u> iew <u>B</u> rowser WSDL S <u>O</u> AP XB <u>R</u> L <u>T</u> ools <u>W</u> indow <u>H</u> elp                                                                                                    | _ & ×                                 |
|----------------------------------------------------------------------------------------------------|---------------------------------------|
| 3   ∽                                                                                                    | × ¥ 🗟 🗸                               |
| 926 $\Leftrightarrow$ <xbrli:period></xbrli:period>                                                                                                    | · · · · · · · · · · · · · · · · · · · |
| 927 <pre><pre><pre><pre><pre><pre><pre><pre></pre></pre></pre></pre></pre></pre></pre></pre>                                                                                                    |                                       |
| 928 -                                                                                                    |                                       |
| 929 -                                                                                                    |                                       |
| 930 ⊖ <xbrli:unit id="ISO4217_UAH"></xbrli:unit>                                                                                                    |                                       |
| 931 <xbrli:measure>iso4217:UAH</xbrli:measure>                                                                                                    |                                       |
| 932 -                                                                                                    |                                       |
| 933 <itrs-tull:revenuefromsaleofgoods <="" contextret="ctx1" td="" unitret="ISO4217_UAH"><td></td></itrs-tull:revenuefromsaleofgoods>                                                                                                    |                                       |
| decimals="INF">S41413000                                                                                                    |                                       |
| 934 <ites-tull:revenuepromsaleutgoogs contextret="CTX/" unitret="ISU421/_UAH&lt;/td"><td></td></ites-tull:revenuepromsaleutgoogs>                                                                                                    |                                       |
| decimals= INF >4/324/000                                                                                                    |                                       |
| derimale="THE">132000/(u= full if a constructionshed is contextee= Ctx1 uniter= 1304217 UAN                                                                                                    |                                       |
| 936 (Jus full if a concelevenue from Sale (Percenter Formatter) (1997) (1997) ( |                                       |
| decimals="INF">210000                                                                                                    |                                       |
| 937 <ifrs-full:revenuefrominterest <="" contextref="ctx1" td="" unitref="ISO4217 UAH"><td></td></ifrs-full:revenuefrominterest>                                                                                                    |                                       |
| <pre>decimals="INF"&gt;11564322000</pre>                                                                                                    | _                                     |
| 938 <ifrs-full:revenuefrominterest <="" contextref="ctx7" td="" unitref="ISO4217 UAH"><td></td></ifrs-full:revenuefrominterest>                                                                                                    |                                       |
| <pre>decimals="INF"&gt;11745811000</pre>                                                                                                    |                                       |
| 939 <ifrs-full:interestincomeonavailableforsalefinancialassets <="" contextref="ctx1" td="" unitref="ISO42"><td>17_UAH"</td></ifrs-full:interestincomeonavailableforsalefinancialassets>                                                                                                    | 17_UAH"                               |
| <pre>decimals="INF"&gt;2337146000</pre>                                                                                                    | -<br>-                                |
| Text Grid Schema WSDL XBRL Authentic Browser                                                                                                    |                                       |
| Intitled *                                                                                                    | 4 Þ                                   |
| lessages                                                                                                    | x                                     |
| VAD B B V Show Smart Fix                                                                                                    |                                       |
| 🔚 🛕 File C:\Users\Administrator\Desktop\TEST folder\Untitled.xbrl is valid but contains one or more wa                                                                                                    | arnings.                              |
| 🚡 🗄 🛦 Rounded value 478247000 of summation item <ifrs-full:revenuefromsaleofgoods>000 is not equal to</ifrs-full:revenuefromsaleofgoods>                                                                                                    | 210000.                               |
| BA Rounded value 541413000 of summation item tifts full.RevenueFromSaleOfGoods and is not equal to                                                                                                    | 138888.                               |
| Total of reported values for children members is not equal to reported value for parent member                                                                                                    |                                       |
| Total of reported values for children members is not equal to reported value for parent member                                                                                                    |                                       |
| The Total of reported values for children members is not equal to reported value for parent members                                                                                                    |                                       |
|                                                                                                    |                                       |
| та сума значень, наведених у звітності за підпорядкованими компонентами, не відповідає значенню у з                                                                                                    |                                       |
| → → ▲ Cyma значень, наведених у звітності за підпорядкованими компонентами, не відповідає значенню у з                                                                                                    | вітності за головним компоне          |
|                                                                                                    |                                       |
| Messages XPath/XQuery XSL Outline   HTTP   Find in Files   Find in Schemas   Find in XBRL   Charts                                                                                                    |                                       |
| i4) Registered to user (company) ©1998-2018 Altova GmbH                                                                                                    | Ln 934, Col 100 CAP NUM SCRL          |

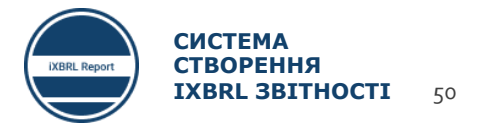

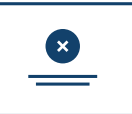

## ОСНОВНІ ПОМИЛКИ ВАЛІДАЦІЇ

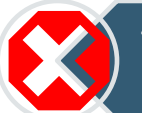

1. Значення показника відрізняються на початок поточного і кінець попереднього періоду

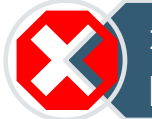

2. Невірно підраховані дані тих показників, які не мають автоматичного розрахунку

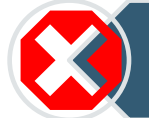

3. Введене значення показника не відповідає формату

4. Сума підпорядкованих компонентів показника розрахована невірною

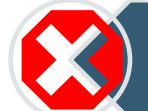

5. Значення показника не може бути меншим «О»

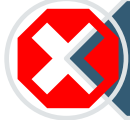

6. Значення одного і того ж показника в різних звітах відрізняються

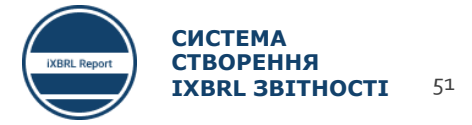

## ЛАЙФХАКИ ПРИ ВАЛІДАЦІЇ ЗВІТНОСТІ

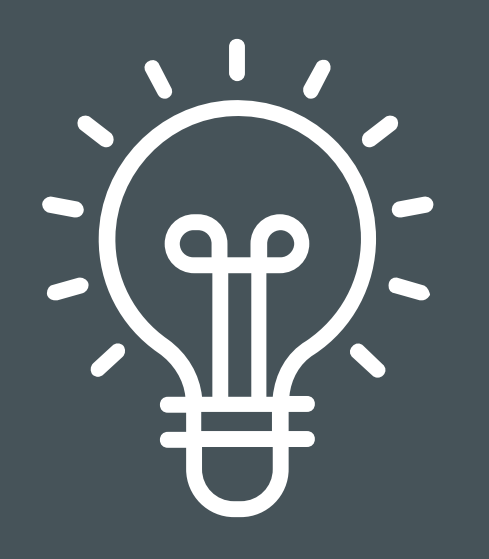

• Заповнюйте звіти по одному

• Валідуйте кожен звіт окремо

2

3

 Кожен провалідований звіт додавайте до основного звіту і проводьте контрольну валідацію усього звіту

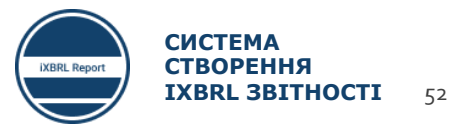

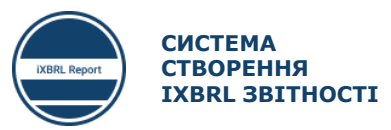

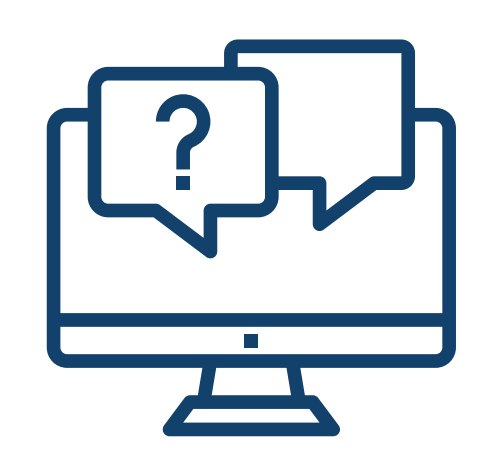

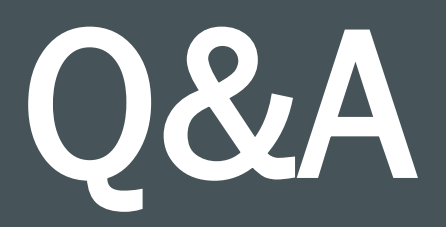

**T**H

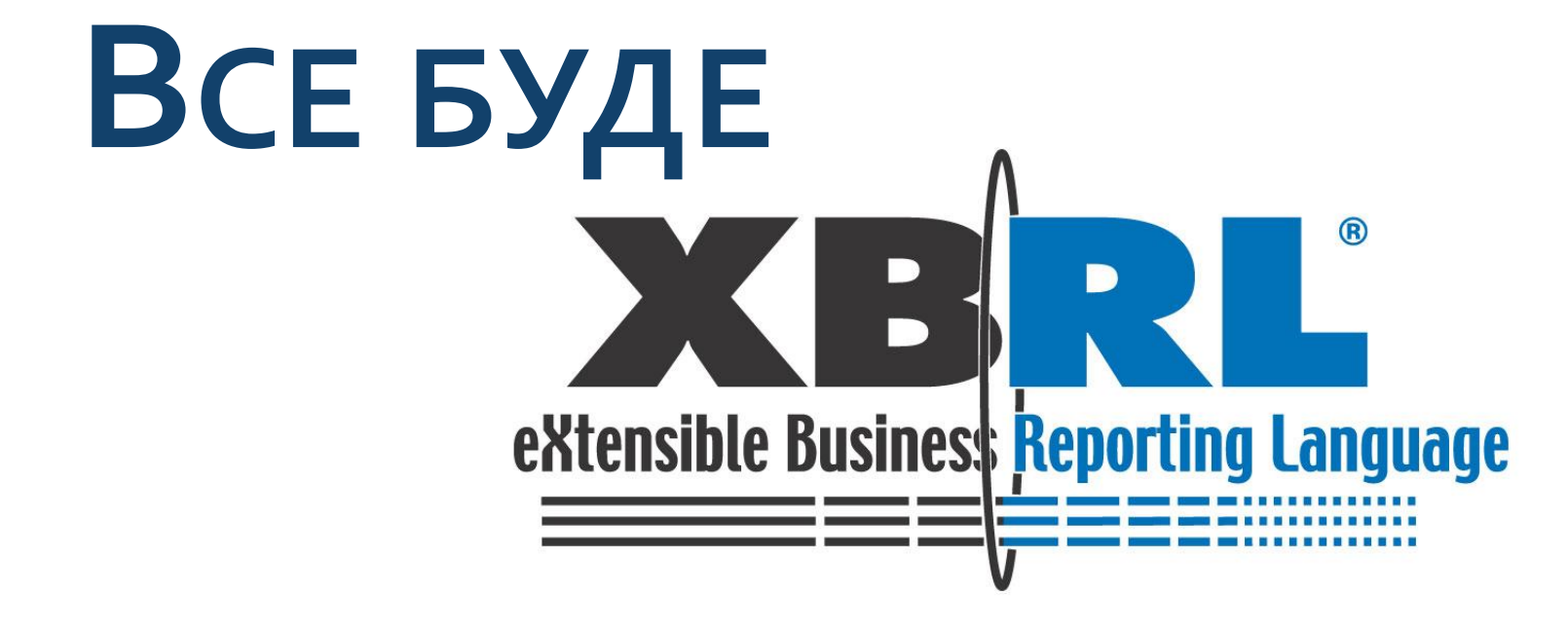

ЗА ПІДТРИМКИ

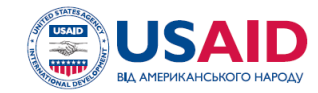

ПРОЕКТ USAID «ТРАНСФОРМАЦІЯ ФІНАНСОВОГО СЕКТОРУ»